**GFI LANguard Network Security Scanner 5** 

## Manual

By GFI Software Ltd.

GFI SOFTWARE Ltd. http://www.gfi.com E-mail: info@gfi.com

Information in this document is subject to change without notice. Companies, names, and data used in examples herein are fictitious unless otherwise noted. No part of this document may be reproduced or transmitted in any form or by any means, electronic or mechanical, for any purpose, without the express written permission of GFI SOFTWARE Ltd.

LANguard is copyright of GFI SOFTWARE Ltd. 2000-2004 GFI SOFTWARE Ltd. All rights reserved.

Version 5.0 – Last updated 01/12/04

### Contents

| Introduction                                          | 5                 |
|-------------------------------------------------------|-------------------|
| Introduction to GFI LANguard Network Security Scanner | 5                 |
| Importance of Internal Network Security               | 5                 |
| Kev Features                                          | 6                 |
| GFI LANguard N.S.S. components                        | 6                 |
| License Scheme                                        | 7                 |
| nstalling GELLANguard Network Security Scanner        | 9                 |
| Sustem Dequiremente                                   | 0                 |
| System Requirements                                   |                   |
| Entering your License key after installation          |                   |
|                                                       |                   |
| Getting Started: Performing an Audit                  | 13                |
| Introduction to Security Audits                       |                   |
| Performing a Scan                                     | 13                |
| Analyzing the Scan Results                            | 14                |
| IP, Machine name, OS and Service pack Level           | 15                |
| Vulnerabilities Node                                  | 15                |
| Potential Vulnerabilities Node                        | 16                |
| Shares                                                | 16                |
| Password Policy                                       | 17                |
| Registry                                              | 17                |
| Security audit policy                                 | 17                |
| Open Ports                                            | 19                |
| Users & Groups                                        | 19                |
| Services                                              | 19                |
| System Patching status                                | 19                |
| Additional Results                                    |                   |
| General Information -?                                | Error! Bookmark r |
| Trusted Domains - ?                                   | Error! Bookmark r |
| Computer                                              | 20                |
| Performing On site and Off site scans                 |                   |
| On Site Scan                                          | 20                |
| Off Site Scan                                         | 21                |
| Comparison of on site and off site scans              | 21                |
| iltering scan results                                 | 23                |
| Introduction                                          |                   |
| Selecting the scan results source                     |                   |
| Creating a custom scan filter                         | 24                |
| Configuring Scan Options                              | 27                |
| Introduction to Scan Options                          |                   |
| Scanning profiles                                     |                   |
| Scanned TCP/UDP ports                                 |                   |
| How to add/edit/remove ports                          |                   |
| Scanned OS data                                       |                   |

| Scanned Vulnerabilities                         | 30 |
|-------------------------------------------------|----|
| Types of Vulnerabilities                        |    |
| Downloading the latest Security Vulnerabilities | 31 |
| Scanned Patches                                 |    |
| Scanner options                                 | 32 |
| Network discovery methods                       |    |
| Scheduled Scans                                 | 34 |
| Parameter files                                 |    |
|                                                 |    |

#### Patch Deployment

#### 39

49

| Introduction to patch deployment                       | 39  |
|--------------------------------------------------------|-----|
| The patch deployment agent                             | .39 |
| Step 1: Perform a scan of your network                 | 39  |
| Step 2: Select on which machines to deploy the patches | 40  |
| Step 3: Select which patches to deploy                 | 41  |
| Step 4: Download the patch & service pack files        | 42  |
| Downloading the patches                                | .42 |
| Step 5: Patch file deployment parameters               | 43  |
| Step 6: Deploy the updates                             | 44  |
| Deploying custom software                              | 45  |
| Step 1: Select the machines on which to install the    |     |
| software/patches                                       | .46 |
| Step 2: Specify software to deploy                     | .46 |
| Step 3: Start the deployment process                   | .46 |
| Deployment options                                     | 47  |
|                                                        |     |

#### **Results Comparison**

| Why Compare Results?                                    | 49 |
|---------------------------------------------------------|----|
| Performing a Results Comparison interactively           | 49 |
| Performing a Comparison with the Scheduled Scans Option | 50 |

#### Tools

| ls                         | 51 |
|----------------------------|----|
| Introduction               |    |
| DNS lookup                 |    |
| Trace Route                |    |
| Whois Client               |    |
| SNMP Walk                  |    |
| SNMP Audit                 |    |
| MS SQL Server Audit        |    |
| Enumerate Computers        |    |
| Launching a security scan  | 55 |
| Deploying Custom patches   | 55 |
| Enabling Auditing Policies |    |
| Enumerate Users            |    |

#### Adding vulnerability checks via conditions or scripts

| Introduction                                           | 57 |
|--------------------------------------------------------|----|
| GFI LANguard N.S.S. VBscript language                  | 57 |
| Adding a vulnerability check that uses a custom script | 57 |
| Step 1 : Create the script                             | 57 |
| Step 2: Add the new vulnerability check:               | 58 |
| Adding a CGI vulnerability check                       |    |
| Adding other vulnerability checks                      | 60 |
| Troubleshooting                                        | 65 |
| Introduction                                           | 65 |
| Knowledgebase                                          | 65 |

| Request support via e-mail  | 65 |
|-----------------------------|----|
| Request support via webchat | 66 |
| Request support via phone   | 66 |
| Web Forum                   | 66 |
| Build notifications         | 66 |
|                             |    |

#### Index

67

### Introduction

#### Introduction to GFI LANguard Network Security Scanner

GFI LANguard Network Security Scanner (**GFI LANguard N.S.S.**) is a tool that allows network administrators to quickly and easily perform a network security audit. GFI LANguard N.S.S. creates reports that can be used to fix security issues on a network. It can also perform patch management.

Unlike other security scanners, GFI LANguard N.S.S. will not create a 'barrage' of information, which is virtually impossible to follow up on. Rather, it will help highlight the most important information. It also provides hyperlinks to security sites to find out more about these vulnerabilities.

Using intelligent scanning, GFI LANguard N.S.S. gathers information on machines such as usernames and groups, which may include rogue objects to allow backdoor access, network shares and similar objects found on a Windows Domain.

Apart from this, GFI LANguard N.S.S. also identifies specific vulnerabilities such as configuration problems in FTP servers, exploits in Microsoft IIS and Apache Web Servers or problems in NT security policy configuration, plus many other potential security issues.

#### Importance of Internal Network Security

Internal Network security is, more often than not, underestimated by its administrators. Very often, such security does not even exist, allowing one user to easily access another user's machine using wellknown exploits, trust relationships and default settings. Most of these attacks require little or no skill, putting the integrity of a network at stake.

Most employees do not need and should not have access to each other's machines, administrative functions, network devices and so on. However, because of the amount of flexibility needed for normal operation, internal networks cannot afford maximum security. On the other hand, with no security at all, internal users can be a major threat to many corporate internal networks.

A user within the company already has access to many internal resources and does not need to bypass firewalls or other security mechanisms which prevent non-trusted sources, such as Internet users, to access the internal network. Such internal users, equipped with hacking skills, can successfully penetrate and achieve remote administrative network rights while ensuring that their abuse is hard to identify or even detect. In fact, 80% of network attacks originate from inside the firewall (ComputerWorld, January 2002).

Poor network security also means that, should an external hacker break into a computer on your network, he/she can then access the rest of the internal network more easily. This would enable a sophisticated attacker to read and possibly leak confidential emails and documents; trash computers, leading to loss of information; and more. Not to mention then use your network and network resources to turn around and start attacking other sites, that when discovered will lead back to you and your company, not the hacker.

Most attacks, against known exploits, could be easily fixed and, therefore, be stopped by administrators if they knew about the vulnerability in the first place. The function of GFI LANguard N.S.S. is to assist administrators in the identification of these vulnerabilities.

#### Key Features

- Finds rogue services and open TCP and UDP ports
- Detects known CGI, DNS, FTP, Mail, RPC and other vulnerabilities
- Detects Rogue or backdoor users
- Detects Open shares
- Enumeration of users, services, etc.
- Can perform Scheduled Scans
- Automatically updates Security vulnerability checks
- Ability to detect missing hot fixes and service packs for the operating system.
- Ability to detect missing hot fixes and service packs for supported applications.
- Ability to compare scans, to learn about new possible entry points
- Ability to patch OS (English Windows Systems) & Office applications (English, French, German, Italian, Spanish)
- Operating system identification
- Live host detection
- HTML, XSL and XML output
- SNMP & MS SQL auditing
- VBscript compatible scripting language to build custom vulnerability checks

#### **GFI LANguard N.S.S. components**

GFI LANguard N.S.S. is built on an enterprise class architecture and has the following components

#### GFI LANguard Network Security Scanner

This is the main interface to the product. Use this application to view the scanning results real time, configuring scan options, scan profiles, filter reports, use specialized security administration tools and more.

#### GFI LANguard N.S.S. attendant service

This service runs scheduled network scans, and scheduled patch deployments. It runs in the background.

#### GFI LANguard N.S.S. Patch agent service

This service is deployed on the target machines on which a patch, service pack or software has to be deployed and takes care of the actual patch, service pack or software installation.

#### GFI LANguard N.S.S. Script Debugger

Use this module to write/debug custom scripts that you have created.

#### License Scheme

The GFI LANguard N.S.S. licensing scheme works on the number of machines & devices that you wish to scan. For example, the 100 IP license allows you to scan up to 100 machines or devices from a single workstation/server on your network.

### Installing GFI LANguard Network Security Scanner

#### **System Requirements**

The installation of GFI LANguard Network Security Scanner requires the following:

- Windows 2000/2003 or Windows XP
- Internet Explorer 5.1 or higher
- Client for Microsoft Networks must be installed.
- NO Personal Firewall software or the Windows XP Internet Connection Firewall can be running while doing scans. It can block functionality of GFI LANguard N.S.S.
- To deploy patches on remote machines you need to have administrator privileges

#### **Installation Procedure**

1. Run the LANguard Network Security Scanner setup program by double clicking on the lannetscan.exe file. Confirm that you wish to install GFI LANguard N.S.S. The set-up wizard will start. Click **Next**.

2. After reading the License agreement dialog box, click **Yes** to accept the agreement and continue the installation.

3. Setup will ask you for user information and License key

| 🙀 GFI LANguard Network Security Scanner 5.0 - User Account Details 📃 🗖 🗙                                                                                                    |                                                                                                    |   |  |
|----------------------------------------------------------------------------------------------------|----------------------------------------------------------------------------------------------------|---|--|
| User Account Information<br>Please enter requested data                                                                                                    | ອ <b>ເ</b> ັນ                                                                                                    | ζ |  |
| The GFI LANguard N.S.S. a<br>scheduled updates of config<br>under a domain administrato<br>Set up the GFI LANguard N<br>O The local system accou<br>O A domain administrative | attendant service handles scheduled security scans and<br>guration files. It is recommended to run the attendant service<br>or account.<br>I.S.S. attendant service to run under<br>int<br>account |   |  |
| Account:                                                                                                    | domain\account                                                                                                    |   |  |
| Password:                                                                                                    | XXXXX                                                                                                    |   |  |
| Confirm Password:                                                                                                    | NAKANAK I                                                                                                    |   |  |
| NOTE: Specify the user name in the format 'DOMAIN\administrator'.                                                                                                    |                                                                                                    |   |  |
|                                                                                                    |                                                                                                    |   |  |
|                                                                                                    | < Back Next > Cancel                                                                                                    |   |  |

Specify domain administrator credentials or use local system account

4. Setup will ask you for domain administrator credentials which are used by the LANguard N.S.S Attendant service (which runs scheduled scans). Enter the necessary credentials and click **Next**.

| 🤻 GFI LANguard Network Security Scanner Setup                                                                                                    |  |  |  |
|----------------------------------------------------------------------------------------------------|--|--|--|
| Installation Type<br>Choose the installation type that best suits your needs.                                                                                                    |  |  |  |
| Choose a database in which GFI LANguard Network Security Scanner 5.0 will store the scan<br>information. The scan information can be stored in:                                                                                                    |  |  |  |
| Microsoft Access (MS Access does NOT need to be installed).                                                                                                    |  |  |  |
| O Microsoft SQL Server 7 or higher/MSDE.                                                                                                    |  |  |  |
| NOTE : For better performance it is recommended that you use SQL Server or MSDE as a<br>database backend for GFI LANguard Network Security Scanner 5.0. MSDE is freely<br>supplied on the Microsoft Office 2000/XP CD. More information is available in the user<br>manual. |  |  |  |
|                                                                                                    |  |  |  |
|                                                                                                    |  |  |  |
| < Back Next > Cancel                                                                                                    |  |  |  |

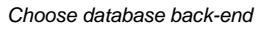

5. Setup will ask you to choose the database backend for the GFI LANguard N.S.S database. Choose between Microsoft Access or Microsoft SQL Server\MSDE and click **Next.** 

NOTE : SQL Server/MSDE must be installed in mixed mode or SQL server authentication mode. NT authentication mode only is not supported.

6. If you selected Microsoft SQL Server/MSDE as a database backend, you will be asked for the SQL credentials to use to log on to the database. Click **Next** to continue.

7. Setup will ask you for an administrator email address and your mail server name. These settings will be used for sending administrative alerts.

8. Choose the destination location for GFI LANguard N.S.S. and click **Next**. GFI LANguard N.S.S. will need approximately 40 MB of free hard disk space.

9. After GFI LANguard N.S.S. has been installed, you can run GFI LANguard Network Security Scanner from the start menu.

#### Entering your License key after installation

If you have purchased GFI LANguard N.S.S., you can enter your License key in the General > Licensing node.

If you are evaluating GFI LANguard N.S.S., it will time out after 60 days (with evaluation key). If you then decide to purchase GFI LANguard N.S.S., you can just enter the License key here without having to re-install.

You must license GFI LANguard N.S.S. for the number of machines that you wish to scan, and for the number of machines that you wish to run it on. If you have 3 administrators using GFI LANguard N.S.S. then you have to buy 3 licenses.

Entering the License key should not be confused with the process of registering your company details on our website. This is important, since it allows us to give you support and notify you of important product news. Register on:

http://www.gfi.com/pages/regfrm.htm

Note: To find out how to buy GFI LANguard N.S.S., follow the General > How to purchase node.

### **Getting Started: Performing an Audit**

#### **Introduction to Security Audits**

An audit of network resources enables the administrator to identify possible risks within a network. Doing this manually requires a lot of time, because of the repetitive tasks and procedures, which have to be applied to each machine on the network. GFI LANguard N.S.S. automates the process of a security audit & easily identifies common vulnerabilities within your network in a short time.

**Note:** If your company runs any type of Intrusion Detection Software (IDS) then be aware that the use of LANguard Network Security Scanner will set off almost every bell and whistle in it. If you are not the one in charge of the IDS system, make sure that the administrator of that box or boxes is aware of the scan that is about to be run.

Along with the warning of IDS software be aware that a lot of the scans will show up in log files across the board. Unix logs, web servers, etc. will all show the attempt from the machine running LANguard Network Security Scanner. If you are not the sole administrator at your site make sure that the other administrators are aware of the scans you are about to run.

#### Performing a Scan

The first step in beginning an audit of a network is to perform a scan of current network machines and devices.

To begin a new network scan:

- 1. Click on **File > New**.
- 2. Select what to scan. You can select the following:
  - a. Scan one Computer This will scan a single machine.
  - Scan Range of Computers This will scan a specific range of IP's
  - c. Scan List of Computers This scans a custom list of computers. Computers can be added to the list by selecting them from a list of enumerated computers, by entering them one by one, or by importing the list from a text file.
  - d. Scan a Domain This scans an entire windows domain.
- 3. Depending on what you want to scan input the starting and ending range of the network to be scanned.
- 4. Select Start Scan.

| New scan              |                 | ×       |
|-----------------------|-----------------|---------|
| Scan Type: Range o    | •               |         |
| Scan from IP address: | 192.168.100.1   |         |
| <u>I</u> o:           | 192.168.100.255 |         |
|                       |                 |         |
|                       |                 |         |
|                       |                 |         |
| Scan Profile: Default |                 | <b></b> |
|                       |                 |         |
|                       | OK              | Cancel  |

Performing a scan

LANguard Network Security Scanner will now perform a scan. It will first detect which hosts/computers are on, and only scan those. This is done using NETBIOS probes, ICMP ping and SNMP queries.

If a device does not answer to one of these GFI LANguard N.S.S. will assume, for now, that the device either does not exist at a specific IP address or that it is currently turned off.

Note: If you want to force a scan on Imps that do not respond, see the chapter 'Configuring scan options' for information how to configure this.

#### Analyzing the Scan Results

| Ele Iools Configure Help                                                                                 | zentiv Longed-On Licer 🖉 Licer Name:                                                     | Recoverd:          |                                         |         | _ 8 ×         |
|----------------------------------------------------------------------------------------------------|------------------------------------------------------------------------------------------|--------------------|-----------------------------------------|---------|---------------|
| Security Scanner (Default)                                                                               |                                                                                          | Eastword.          |                                         |         |               |
| Tools Explorer  GFI LANguard N.S.S. GFI LANguard N.S.S. Score Elters (Correct Decide)                    | Sgan Target 127.0.0.1 Profile: De<br>Scanned Computers                                   | fault Scan Results | <u>S</u> can                            |         |               |
| E-ap Scan Filters (Saved Result: 3)                                                                      | 🖃 🗹 🏘 192.168.100.158 [TESTSTATION] (Windows Serv                                        | e Service          | Description                             | Status  | StartUp Typ 🔺 |
| Maineport                                                                                                | - 🗛 Vulnerabilities (8)                                                                  | Alerter            | Alerter                                 | Running | Automatic     |
| Security increase                                                                                        |                                                                                          | 🖉 ALG              | Application Layer Gateway Service       | Stopped | Manual        |
| Missing patches                                                                                          | 🐯 Shares (6)                                                                             | AppMgmt            | Application Management                  | Stopped | Manual        |
| Open ports                                                                                               | Network devices (4)                                                                      | appmgr             | Remote Server Manager                   | Running | Automatic     |
| Open TCP norts                                                                                           | Password policy                                                                          | 👹 AudioSrv         | Windows Audio                           | Running | Automatic     |
| Open UDP ports                                                                                           | Security audit policy (Un)                                                               | 🖉 BITS             | Background Intelligent Transfer Service | Running | Manual        |
| List of shares                                                                                           | Hegistry                                                                                 | Browser            | Computer Browser                        | Running | Automatic     |
| SNMP information                                                                                         | Cuter anthing status                                                                     | 🗧 🜆 CiSvc          | Indexing Service                        | Stopped | Disabled      |
| - Ist of computers                                                                                       | Bill NETRICS wames (4)                                                                   | 🔓 🛃 ClipSrv        | ClipBook                                | Stopped | Disabled      |
| Ip address, MAC address                                                                                  | Bill Computer                                                                            | COMSysApp          | COM+ System Application                 | Running | Manual        |
|                                                                                                    | Groups (16)                                                                              | CryptSvc           | Cryptographic Services                  | Running | Automatic     |
| 🍒 Deploy Microsoft patches                                                                               | Lisers (14)                                                                              | Dfs                | Distributed File System                 | Running | Automatic     |
|                                                                                                    | Sessions (1)                                                                             | Dhcp               | DHCP Client                             | Running | Automatic     |
| 🕀 😤 Tools                                                                                                | Services (118)                                                                           | a dmadmin          | Logical Disk Manager Administrative     | Bunning | Manual        |
| 🕀 🙀 Configuration                                                                                        |                                                                                          | M dmserver         | Logical Disk Manager                    | Bunning | Automatic     |
| - 🕞 Scanning Profiles                                                                                    |                                                                                          | Doscache           | DNS Client                              | Bunning | Automatic     |
| Scheduled Scans                                                                                          |                                                                                          | M elementmar       | Web Element Manager                     | Bunning | Automatic 💌   |
| Alerting Options                                                                                         | र । ।                                                                                    |                    |                                         |         |               |
| Parameter Files                                                                                          |                                                                                          | <b>v</b>           |                                         |         |               |
| Database Maintenance                                                                                     | Scanner Activity Window                                                                  |                    |                                         |         |               |
| Constant     Constant     Constant     Constant     Constant     Constant     Constant     Constant      | Checking registry vulnerabilities<br>Checking information vulnerabilities<br>CGI probing |                    |                                         |         |               |
| Boy to purchase                                                                                          | Completed security scan for TESTSTATION[192.168.100.<br>Scan time: 48 seconds            | 158]: 2:35:20 PM.  |                                         |         |               |
| GFLANguard N.S.S.     COMPLETED SECURITY SCAN FOR MACHINERANGE: 127.0.0.1     Sean Start Time: 2:3426 PM |                                                                                          |                    |                                         |         |               |
| Gra Network Server Monitor                                                                               | Scan Duration: 54 seconds                                                                |                    |                                         |         |               |
|                                                                                                    | 1                                                                                        |                    |                                         |         |               |
|                                                                                                    |                                                                                          |                    |                                         |         |               |

Analyzing the results

After a scan, nodes will appear under each machine that GFI LANguard N.S.S. finds. The left pane will list all the machines and network devices. Expanding one of these will list a series of nodes with the information found for that machine or network device. Clicking on a particular node will display the scanned information in the right pane.

GFI LANguard N.S.S. will find any network device that is currently turned on when doing a network probe. Depending on the type of device and what type of queries it responds to will determine how GFI LANguard N.S.S. identifies it and what information it can retrieve.

Once GFI LANguard N.S.S. has finished its scan of the machine/device/network it will display the following information.

#### IP, Machine name, OS and Service pack Level

The IP address of the machine/device will be shown. Then the NetBIOS DNS name will be shown, depending on the type of device. GFI LANguard N.S.S. will report what OS is running on the device and if it is a Windows NT/2000/XP/2003 OS, it will show the service pack level.

#### **Vulnerabilities Node**

The vulnerabilities node displays detected security issues and informs you how to fix them. These threats can include missing patches and service packs, HTTP issues, NETBIOS alerts, configuration problems and so on.

Vulnerabilities are broken down into the following sections: Missing Service Packs, Missing Patches, High security vulnerabilities, Medium security vulnerabilities and Low security vulnerabilities.

Under each of the High / Medium / Low vulnerabilities sections you can find further categorization of the issues detected using the following grouping: CGI Abuses, FTP Vulnerabilities, DNS Vulnerabilities, Mail Vulnerabilities, RPC Vulnerabilities, Service Vulnerabilities, Registry Vulnerabilities and Miscellaneous Vulnerabilities.

**Missing patches** GFI LANguard N.S.S. checks for missing patches by comparing installed patches with the available patches for a particular product. If the machine is missing any patches you should see something like this:

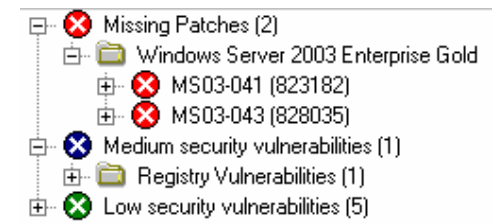

First it tells you what product the patch is for. If you expand that, it will tell you the specific patch that is missing and give you a link to where you can download that specific patch.

**CGI Abuses** describe issues related to Apache, Netscape, IIS and other web servers.

FTP vulnerabilities, DNS vulnerabilities, Mail vulnerabilities, RPC vulnerabilities, and Miscellaneous vulnerabilities provide links to Bugtraq or other security sites so that you can lookup more information about the problem GFI LANguard N.S.S. found.

**Service vulnerabilities** can be a number of things. Anything from actual services running on the device in question to accounts listed on a machine that have never been used.

**Registry vulnerabilities** cover information pulled from a Windows machine when GFI LANguard N.S.S. does its initial scan. It will provide a link to Microsoft's site or other security related sites that explain why these registry settings should be changed.

**Information vulnerabilities** are alerts added to the database that are issues important enough to be brought to the administrators' attention, but not always damaging to leave open.

#### **Potential Vulnerabilities Node**

The potential vulnerabilities node displays potential security issues, important information, as well as certain checks that could not be performed. For example if it could not be determined that a particular patch is installed, it will be listed under the Non-detectable patches node. These potential vulnerabilities need to be reviewed by the administrator.

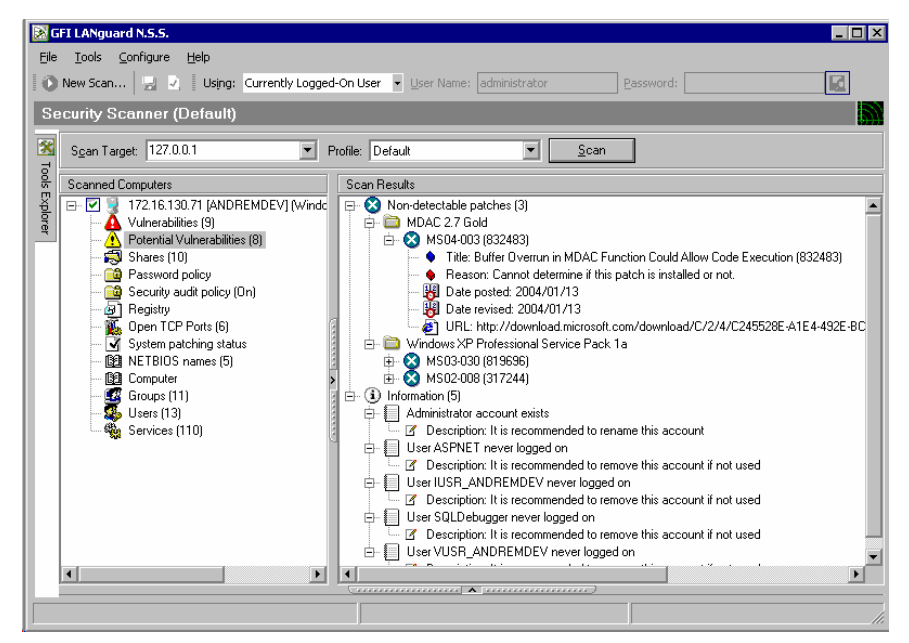

Potential vulnerabilities node

#### Shares

The shares node lists all shares on a machine and who has access to a share. All network shares must be properly secured. Administrators should make sure that:

- 1. No user is sharing his/her whole drive with other users.
- 2. Anonymous/unauthenticated access to shares is not allowed.
- 3. Startup folders or similar system files are not shared. This could allow less privileged users to execute code on target machines.

The above is very important for all machines, but especially for machines that are critical to system integrity, such as the Public Domain Controller. Imagine an administrator sharing the startup folder (or a folder containing the startup folder) on the PDC to all users. Given the right permissions, users can then easily copy executables into the startup folder, which will be executed upon the next interactive logon by the administrator.

**Note:** If you are running the scan logged in as an administrator, you will also see the administrative shares, for example "C\$ - default share". These shares will not be available to normal users.

With the way Klez and other new viruses are starting to spread, through the use of open shares, all unneeded shares should be turned off, and all needed shares should have a password on them.

#### **Password Policy**

This node allows you to check if the password policy is secure. For example enable a maximum password age and password history. Minimum password length should be something practical, such as 8 characters. If you have Windows 2000, you can enable a secure password policy, network wide, using a GPO (Group Policy Objects) in Active Directory.

#### Registry

This node gives vital information about the remote registry. Click on the Run node to check what programs automatically launch at startup.

Check that the programs that automatically launched are not Trojans or even valid programs that provide remote access into a machine if such software is not allowed on your network. Any type of Remote Access software can end up being a backdoor that a potential hacker can use to gain entrance.

#### Security audit policy

This node shows which security auditing policies are enabled on the remote machine. The following auditing policies are recommended:

| Auditing Policy          | Success | Failure |
|--------------------------|---------|---------|
| Account logon events     | Yes     | Yes     |
| Account management       | Yes     | Yes     |
| Directory service access | Yes     | Yes     |
| Logon events             | Yes     | Yes     |
| Object access            | Yes     | Yes     |
| Policy change            | Yes     | Yes     |
| Privilege use            | No      | No      |
| Process tracking         | No      | No      |
| System events            | Yes     | Yes     |

You can enable auditing directly from GFI LANguard N.S.S. Right click on one of the computers in the left pane and select "Enable auditing". This will bring up a the auditing policy administration wizard. Specify which auditing policies to turn on. There are 7 security auditing policies in Windows NT and 9 security auditing policies in windows 2000. Enable the desired auditing policies on the computers to be monitored. Click on Next to turn on the auditing policies.

| GFI LANguard N.S.S. Administration Wizard                                                                                                    |                          |
|----------------------------------------------------------------------------------------------------|--------------------------|
| Switch on security auditing policies<br>Automatic turning on of security auditing policies                                                                                                    |                          |
| Specify which auditing policies are to be turned on. The reco<br>policies have been selected by default:                                                                                                    | ommended auditing        |
| Auditing Policy                                                                                                    | Success Failure          |
| Audit account logon events<br>Audit account management<br>Audit directory service access<br>Audit logon events<br>Audit object access<br>Audit policy change<br>Audit privilege use<br>Audit process tracking<br>Audit system events | 6006666666<br>6006666666 |
| Click on Next to turn on the selected auditing policies.                                                                                                    |                          |
| < <u>B</u> ack                                                                                                    | Next > Cancel            |

Enabling Audit Policies on remote machines.

If no errors are encountered, the finish page will be displayed. If an error has occurred then another page will be displayed indicating the computers on which the application of the policies failed.

| GFI LANguard N.S.S. Administration Wizard                                                                                               |                  |                                    |    |  |  |  |  |
|----------------------------------------------------------------------------------------------------|------------------|------------------------------------|----|--|--|--|--|
| Application of security auditing policies results<br>The results of the application of the security auditing policies to all computers. |                  |                                    |    |  |  |  |  |
|                                                                                                    | <u>R</u> esults: |                                    |    |  |  |  |  |
|                                                                                                    | Computer         | Result                             |    |  |  |  |  |
|                                                                                                    | ✓ TESTSTATION    | Success                            |    |  |  |  |  |
|                                                                                                    |                  | < <u>B</u> ack <u>N</u> ext > Cano | el |  |  |  |  |

Results dialog in audit policy wizard

#### **Open Ports**

The open ports node lists all open ports found on the machine. (This is called a port scan). GFI LANguard N.S.S. does a selective port scan, meaning it does not by default scan all 65535 TCP and 65535 UDP ports, just the ports it is configured to scan for. You can configure the ports it should scan for from Scan options. For more information see the chapter "Configuring Scan Options, Configuring Ports to Scan".

Each open port represents a service/application; if one of these services can be 'exploited', the hacker could gain access to that machine. Therefore, it's important to close any port that is not needed.

Note: On Windows Networks, ports 135, 139 & 445 are always open.

GFI LANguard N.S.S. will show open ports, and if the port is considered a known Trojan port, GFI LANguard N.S.S. will display it in RED, otherwise the port will show up in GREEN. You can see this in the following screen shot:

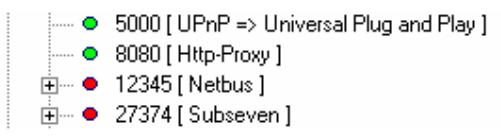

**Note:** Even if a port shows up in RED as a possible Trojan port, that does not mean that that a backdoor program is actually installed on the machine. Some valid programs will use the same ports as some known Trojans. One antivirus program uses the same known port as the NetBus Backdoor. So always check the banner information provided and run checks on these machines.

#### Users & Groups

These nodes show the local groups and the local users available on the computer. Check for extra user accounts, and verify that the Guest account is disabled. Rogue users and groups can allow backdoor access!

Some backdoor programs will re-enable the Guest account and grant it Administrative rights, so check the details of the users node to see the activity of all the accounts and the rights they have.

Ideally the user should not be using a local account to logon, but should be logging into a Domain or an Active Directory account.

The last main thing to check is to ensure that the password is not too old.

#### Services

All the services on the machine are listed. Verify that the services running need to be and disable all services that are not required. Be aware that each service can potentially be a security risk and a hole into the system. By closing or switching off services that are not needed security risks are automatically reduced.

#### **System Patching status**

This node shows what patches are installed and registered on the remote machine.

#### **Additional Results**

This section list additional nodes and results, which you can look at after you have reviewed the more important scan results above.

#### **NETBIOS** names

In this node you will find details about the services installed on the machine.

#### Computer

**MAC** - This is the Network card MAC address.

**Username -** This is the username of the currently logged on user, or the machine username.

**TTL** - The value of Time To Live (TTL) is specific to each device. Main values are 32, 64, 128, and 255. Based on these values and the actual TTL on the packet it gives you an idea of the distance (number of router hops) between the GFI LANguard N.S.S. machine and the target machine that was just scanned.

**Computer Usage -** Tells you whether the target machine is a Workstation or a Server.

**Domain** - If the target machine is part of a domain, this will give you a list of the trusted Domain(s).

If it is not part of a Domain it will display the Workgroup the machine is part of.

LAN manager - Gives the LAN Manager in use (and OS).

#### Sessions

Displays the IP address of machines that were connected to the target machine at the time of the scan. In most cases, this will just be the machine that is running GFI LANguard N.S.S. and has recently made connections.

**Note:** Due to the constant changing of this value, this information is not saved to the report, but is here for informational purposes only.

#### **Network Devices**

Provides a list of network devices available on the target machine.

#### Remote TOD

Remote Time of the Day. This is the network time on the target machine, which is usually set by the Domain Controller.

#### Performing On site and Off site scans

We recommend that you run GFI LANguard N.S.S. in 2 ways, the so called On site scans and off site scans.

#### On Site Scan

Setup a machine with LANguard Network Security Scanner installed on it. Do a scan of your network with a 'NULL session' (Select **Null Session** from the using drop down box). Once this first scan is done change the using drop down box value to **Currently logged on user** (if you have administrative rights to your domain), or as **Alternative credentials** that have administrative rights to the Domain or to Active Directory.

Save this second scan for comparison later on.

With the 'NULL session' you can see what any user making a connection to your network via a Null connection would be able to see. The scan that has administrative rights, will help show you all of the hot fixes and patches that are missing on the machine.

#### **Off Site Scan**

If you have an outside dialup account, or high speed internet access that is not tied to your company you will now want to turn around and scan your network from the outside world.

Do a 'NULL session' scan of your network. This will let you see what anyone from the Internet would be able to see if/when they scan your network. Things that may effect this are any firewalls your company or ISP may have setup, or any rules at a router along the way that may drop specific types of packets.

Save this scan for later comparison.

#### Comparison of on site and off site scans

Now it is time to start looking at the information generated by LANguard Network Security Scanner.

If the NULL session scan from your internal network looks identical to that of your external scan be aware that it appears there is no firewall or filtering device on your network. This is probably one of the first things that you should look into.

Then, check to see what any user from the outside world can really see. Can they see your Domain Controllers and get a list of all computer accounts?

What about Web servers, FTP, etc...?

At this point, you are on your own. You may need to start checking for patches for Web Servers, FTP Servers, etc. You may also need to verify and change settings on SMTP servers. Every network is different. GFI LANguard N.S.S. tries to help you pinpoint problems and security concerns and lead you to sites that will help you fix the holes it finds.

If you find services running that are not needed, make sure you turn them off. Every service is a potential security risk that may allow someone unauthorized into your network. There are new buffer overflows and exploits being released daily and even though your network may look and be secure today, that may not be the case tomorrow.

Make sure you run security scans from time to time. This isn't something you can do once and then forget about it. Something new is always out there, and once again, just because you were safe and secure today, you never know what tomorrow's hacker will come up with.

### **Filtering scan results**

#### Introduction

After GFI LANguard N.S.S. has performed a scan, it will show the results in the 'Scan results' pane. If you have scanned a large number of machines, you might want to filter that data from the Scan filters node. Clicking on this node and selecting an existing filter will show the scan results based on what filter you selected. GFI LANguard N.S.S. ships with a number of default scan filters. In addition you can make your own custom scan filters.

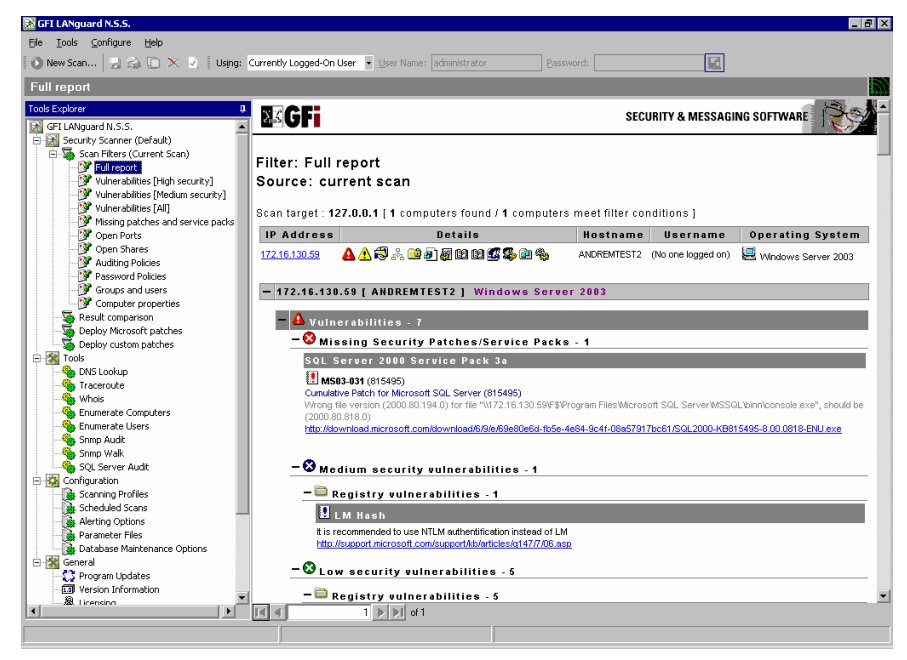

Scan filters

The following scan filters are included by default:

Full report: Shows all security related data collected in a scan.

**Vulnerabilities [High Security]:** Shows issues which require immediate attention – missing service packs, missing patches, high security vulnerabilities and open ports.

**Vulnerabilities [Medium Security]:** Shows issues which may need to be addressed by the administrator – medium security vulnerabilities, patches which cannot be detected.

**Vulnerabilities**[All]: Shows all vulnerabilities detected – missing patches, missing service packs, potential information checks, patches which could not be detected, low & high security vulnerabilities.

**Missing patches and service packs:** lists all missing service packs and patch files on the machines scanned.

**Open Ports:** lists all open TCP and UDP ports.

**Open Shares:** lists all open shares and who has access to them.

Auditing Policies: lists the auditing policy settings on each of the scanned computers.

**Password Policies:** lists the active password policies on each of the scanned computers.

**Groups and users:** lists the users and groups detected on each of the scanned computers.

Computer properties: Shows the properties of each computer

#### Selecting the scan results source

By default, the filters will work on the current scan data. However it is possible to select a different 'scan results' data source file and apply the filters to this saved scan results data source file (which is actually an XML file). To do this:

- 1. Go to the Scan filters node in the GFI LANguard N.S.S. security scanner program
- 2. Right click and select 'Filter saved scan results XML file..."
- 3. Select the XML file containing the scan results data.
- 4. All filters will now show data from this scan results file. Next to the Scan Filters node the scan data source will be shown: Either current scan data or the file name of the scan results you are filtering from.

NOTE: If the data source for the scan filters is set to "Current Scan", there will be no results shown until a scan is made.

#### Creating a custom scan filter

To create a custom scan filter:

1. Right click on the GFI LANguard N.S.S. > Security scanner > Scan Filters node and select New > Filter...

2. This will bring up the Scan Filter Properties dialog.

| Advanced Properties 🛛 🗙                                                  |
|--------------------------------------------------------------------------|
| General Report Items                                                     |
| New filter properties.                                                   |
| Filter name:                                                             |
| Computers which are missing patch MS02-023                               |
| Filter conditions:                                                       |
| Queries                                                                  |
| Filter Property condition when added <ul> <li>And</li> <li>Or</li> </ul> |
| <u>O</u> k <u>C</u> ancel Apply                                          |

Scan Filters – General page

3. Give the scan filter a name

4. Add any conditions that you want to filter to apply to the scan results data using the Add... button. You can create multiple conditions for the filter. For each condition you must specify the property, the condition and the value. Available properties are Operating System, hostname, logged on user, domain, service pack, share etc.).

| A | dd Filter Pr                         | operty                                    | × |
|---|--------------------------------------|-------------------------------------------|---|
|   | -Filter proper                       | ty information                            |   |
|   | Filter conditi                       | on to add                                 |   |
|   | Property:                            | TCP port                                  |   |
|   | Conditions:                          | is open                                   |   |
|   | ⊻alue:                               | 80                                        |   |
|   | Summary:<br>Determine if<br>computer | a certain TCP port [80] is open on remote |   |
|   |                                      | A <u>d</u> d <u>C</u> ancel               |   |

Conditions dialog

5. Select which categories of information you want to see in the filter from the 'Report Items' page.

6. Click on ok to create the filter.

| Advanced Properties                        | ×            |
|--------------------------------------------|--------------|
| General Report Items                       |              |
| Select the items that will be contained in | HTML report. |
| B2 NETBIOS Names                           |              |
|                                            |              |
| SNMP SNMP                                  |              |
| Shares 💭                                   |              |
| 🚾 Groups                                   |              |
| 🔁 Sessions                                 |              |
| 🚽 💑 Trusted Domains                        | ✓            |
| 🕵 Users                                    | ✓            |
| 🖧 Network Devices                          |              |
| Services 🖏                                 | ✓            |
| 8 Processes                                | ✓            |
| Local Drives                               |              |
| 😽 Remote TOD                               | ✓            |
| Password Policy                            | <b>V</b>     |
| Registry                                   |              |
| 📝 Installed Patches                        | ✓            |
| 🔂 Security Audit Policy                    | ✓            |
|                                            |              |
| <u> </u>                                   | Cancel Apply |

Scan Filters - Report items page

This procedure will create a new permanent node under the Scan Filters node.

NOTE : You can delete/customize any filter under the Scan Filters node by right clicking on the filter and selecting Delete.../Properties depending on the operation you want to perform.

#### Example 1 – Find computers with a particular missing patch

You want to find all Windows computers missing MS03-026 patch. (this is the famous blaster virus patch)

Define the filter as follows:

- 1. Condition 1: Operating system includes Windows
- 2. Condition 2: Hot fix (patch) is not installed MS03-026

#### Example 2 – List all Sun stations with a web server

To list all Sun stations running a web server on port 80 define the following queries:

- 1. Operating system includes SunOS
- 2. TCP port is open 80

### **Configuring GFI LANguard N.S.S.**

#### Introduction to configuring GFI LANguard N.S.S.

You can configure GFI LANguard N.S.S. from the configuration node. Here you can configure scan options, scanning profiles with different scanning options, scheduled scans, alerting options and more.

#### **Scanning profiles**

| 🔀 GFI LANguard N.S.S.                  |                           |                                                                                                 | _ 8 ×                 |
|----------------------------------------|---------------------------|-------------------------------------------------------------------------------------------------|-----------------------|
| Ele Tools Configure Help               |                           |                                                                                                 |                       |
| New Scap Using: Currently Logo         | ed-On Liser 💌 Liser Name: | Pacsword:                                                                                       |                       |
|                                        |                           |                                                                                                 |                       |
| Scanning Profiles                      |                           |                                                                                                 |                       |
| Tools Explorer 🛛 📮                     | 🚱   弱 🗙                   | TCP Ports UDP Ports OS Data Vulnerabilities Patches Scanner Properties                          |                       |
| GFI LANguard N.S.S.                    | Default Active            | Specify what information is to be retrieved by the scanner when using this profile.             |                       |
| E-M Security Scanner (Default)         | 🖉 CGI Scanning            |                                                                                                 |                       |
| - W Full report                        | Full TCP & UDP P          | 🗄 Windows OS Data                                                                               |                       |
| ······································ | GP Missing Patches        | Retrieve basic OS information by SMB                                                            | Yes 🔻                 |
| Security issues                        |                           | Request server information                                                                      | Yes                   |
|                                        | Ping them All             | Identily PDC(Primary Domain Controler)                                                          | Yes                   |
| Open TCR ports                         | 🚰 Share Finder            | Identify BDC(Backup Domain Controler)                                                           | Yes                   |
| - IV Open UDP ports                    | 🚰 Trojan Ports            | Enumerate trusted domains                                                                       | Yes                   |
| - 💕 List of shares                     | 🕼 Slow Networks           | Enumerate shares                                                                                | Yes                   |
| - 📝 SNMP information                   |                           | Enumerate local users                                                                           | Yes                   |
| Jist of computers                      |                           | Enumerate local groups                                                                          | Yes                   |
| Pecult comparison                      |                           | Enumerate Network Devices and Transports                                                        | Yes                   |
| Deploy Microsoft patches               |                           | Enumerate disk drives                                                                           | No                    |
| Deploy custom patches                  |                           | Request remote time of day                                                                      | No                    |
| Tools                                  |                           | Request information from remote registry                                                        | Yes                   |
| Configuration                          |                           | Enumerate services                                                                              | Yes                   |
| Scheduled Scans                        |                           | Enumerate sessions                                                                              | Yes                   |
| Alerting Options                       |                           | Read password policies                                                                          | Yes                   |
| - 🙀 Parameter Files                    |                           | Enumerate remote processes                                                                      | No                    |
| Database Maintenance                   |                           | Security audit policy                                                                           | Yes                   |
| General                                |                           |                                                                                                 |                       |
| Version Information                    |                           |                                                                                                 |                       |
|                                        |                           |                                                                                                 |                       |
| How to purchase                        |                           |                                                                                                 |                       |
| Bupport Center                         |                           |                                                                                                 |                       |
| CELLANGUARD N S S                      |                           |                                                                                                 |                       |
| GFI LANguard S.E.L.M.                  |                           |                                                                                                 |                       |
| GFI Network Server Monitor             |                           | <u> </u>                                                                                        |                       |
|                                        |                           | Retrieves OS version, LANmanager, Shares (for win9x, linux) and Shares security mode. Acts as a | fail safe for when OS |
|                                        |                           | identification by Gather live PC unit fails.                                                    |                       |
|                                        | ,                         | ,                                                                                               |                       |
| 1                                      |                           |                                                                                                 |                       |

Scanning profiles

Using scanning profiles, you can configure different types of scans, and use these different scans to focus on particular types of information that you want to check for.

A scan profile is created by going to the Configuration > Scanning profiles node right-clicking and selecting New > Scan Profile...

You can configure the following options for each profile:

- 1. Scanned TCP ports
- 2. Scanned UDP ports
- 3. Scanned OS data
- 4. Scanned Vulnerabilities
- 5. Scanned Patches
- 6. Scanner properties

#### Scanned TCP/UDP ports

The scanned TCP/UDP ports tabs allow you to specify which TCP and UDP ports you wish to scan. To enable a port simply click on the tick box next to the port.

| File  | FI LANguard N.S.S.<br>Tools Configure | Help          |                     |                                                                       |                       |     |      | _ 8 ×          |
|-------|---------------------------------------|---------------|---------------------|-----------------------------------------------------------------------|-----------------------|-----|------|----------------|
| 10    | New Scan Using                        | : Currently L | ogged-On User 💌     | User Name: Password:                                                  |                       |     |      |                |
|       | anning Profiles                       |               |                     | (                                                                     |                       |     |      |                |
|       | anning i romes                        | _             |                     |                                                                       |                       |     |      | 10200          |
| 33    | ピー中 へ<br>Bin cont                     | 4 - 1         | TCP Ports   UDP i   | Ports   US Data   Vulnerabilities   Patches   Scanner H               | roperties             |     |      |                |
| 8     | Grund Coll Scapping                   | ACUVE         | Specify what inform | nation is to be retrieved by the scanner when using this              | s profile             |     |      |                |
| EX.   | Full TCP & UDP F                      |               | Enable TCP Po       | ort Scanning                                                          |                       |     |      |                |
| blore | Missing Patches                       |               | △ Ports             | Description                                                           | Notes                 |     |      | <b></b>        |
| 4     | 🐼 Only Web                            |               | • 1-65535           | Full Port List                                                        | (very time consuming) |     |      |                |
|       | Only SNMP                             |               | 🗹 🔹 13              | Daytime => Time of the Day                                            |                       |     |      |                |
|       | Ping them All                         |               | ✓ • 17              | Qotd => Quote of the Day                                              |                       |     |      |                |
|       | 🚰 Share Finder                        |               | 21                  | FTP => File Transfer Protocol                                         |                       |     |      |                |
|       | 🐼 Trojan Ports                        |               | 22                  | SSH => Remote Login Protocol                                          |                       |     |      |                |
|       | 👹 Slow Networks                       |               | 23                  | Telnet => Remote Login Protocol                                       |                       |     |      |                |
|       |                                       |               | 25                  | SMTP => Simple Mail transfer Protocol                                 |                       |     |      |                |
|       |                                       |               | ✓ • 42              | NameServer => WINS Host Name Server                                   |                       |     |      |                |
|       |                                       |               | <b>₩</b> • 53       | Domain => Domain Name Server                                          |                       |     |      |                |
|       |                                       |               |                     | Finger                                                                |                       |     |      |                |
|       |                                       |               |                     | HTTP => World Wide Web, HTTP                                          |                       |     |      |                |
|       |                                       |               | 98                  | linuxcont                                                             |                       |     |      |                |
|       |                                       |               | 109                 | Pop2 => Post Unice Protocol 2<br>Res2 > Rest Office Restand 2         |                       |     |      |                |
|       |                                       |               |                     | Pops => Post Unice Protocol s<br>SumPRC => CLIN Remote Repeature Cell |                       |     |      |                |
|       |                                       |               |                     | idential -> Authentiantian Canvian                                    |                       |     |      |                |
|       |                                       |               |                     | Selferiu => SOL Services                                              |                       |     |      |                |
|       |                                       |               | 119                 | Name                                                                  |                       |     |      |                |
|       |                                       |               | <b>1</b> • 115      | arman => DCE and point resolution                                     |                       |     |      |                |
|       |                                       |               | <b>I</b> • 135      | Nethios.com =) NETRIOS Session Service                                |                       |     |      |                |
|       |                                       |               | I ≤ 163             | iman => Internet Message Access Protocol                              |                       |     |      |                |
|       |                                       |               | I ■ 145             | Salsay => SBI Services                                                |                       |     |      |                |
|       |                                       |               | 179                 | BGP => Border Gateway Protocol                                        |                       |     |      |                |
|       |                                       |               | <b>I</b> • 311      | AppleShare => Web-Admin                                               |                       |     |      |                |
|       |                                       |               | <b>I</b> • 371      | Clearcase                                                             |                       |     |      |                |
|       |                                       |               | <b>⊠</b> ● 389      | LDAP => Light Directory Access Protocol                               |                       |     |      | -              |
|       |                                       |               | 1                   |                                                                       |                       |     |      | <u>.</u>       |
|       |                                       |               | Advanced            |                                                                       |                       | ∆dd | Edit | <u>R</u> emove |
|       |                                       |               | A If you add, ed    | it or remove a port, the changes will be applied to all th            | ne profiles.          |     |      |                |
|       |                                       |               |                     |                                                                       |                       |     |      |                |
|       |                                       |               |                     |                                                                       |                       |     |      |                |
|       |                                       |               |                     | ,                                                                     |                       |     |      |                |

Configuring the ports to scan in a profile

#### How to add/edit/remove ports

If you want to add custom TCP/UDP ports, click the add button. The Add port dialog will appear.

| Properties - Port 80                                   |
|--------------------------------------------------------|
| Port Details                                           |
| Enter the number of the port and the port description. |
| Port number/range:                                     |
| <b>31</b>                                              |
| Port description:                                      |
| HTTP => World Wide Web, HTTP                           |
| 🔲 Is a trojan port                                     |
|                                                        |
|                                                        |
|                                                        |
|                                                        |
|                                                        |
|                                                        |
|                                                        |
|                                                        |
|                                                        |
|                                                        |
| OK Cancel Apply                                        |

Screenshot 1 - Adding a port

Simply enter a port number or a port range and enter a description of the program which is supposed to run on that port. If the program associated with this port is a Trojan, click on the 'Is a Trojan port" check box.

If you specify it is a Trojan port, the green / red circle next to the port will be red

**Note:** Make sure you are inputting this port in the correct Protocol Window, either TCP or UDP.

You can edit or remove ports by clicking on the Edit or remove buttons

#### Scanned OS data

The Scanned OS data tab specifies the kind of information you want GFI LANguard N.S.S. to collect from the operating system during the scan. Currently only Windows OS data is supported, however UNIX scan data is under development.

#### **Scanned Vulnerabilities**

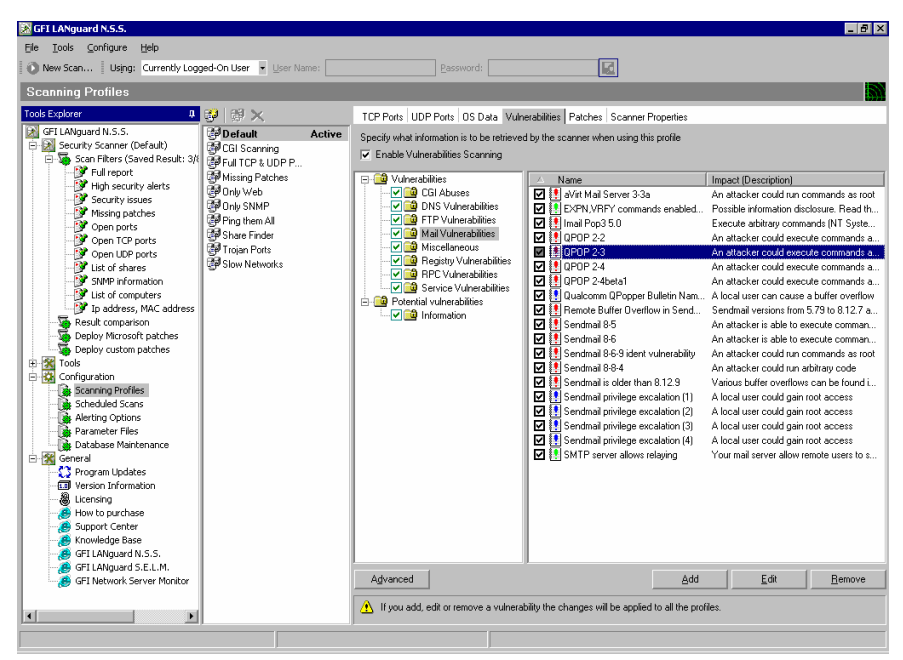

Configuring the Vulnerabilities to scan

The scanned vulnerabilities tab lists all vulnerabilities that GFI LANguard N.S.S. can scan for. You can disable checking for all vulnerabilities by de-selecting the 'Check for vulnerabilities' check box.

By default, GFI LANguard N.S.S. will scan for all vulnerabilities it knows. You can change this by removing the check box next to a particular vulnerability.

From the right pane, you can change the options of a specific vulnerability by double clicking on it. You can change the security level of a particular vulnerability check from the "Security Level" option.

#### Types of Vulnerabilities

Vulnerabilities are broken down into the following sections: Missing Patches, Patches which cannot be detected, CGI Abuses, FTP Vulnerabilities, DNS Vulnerabilities, Mail Vulnerabilities, RPC Vulnerabilities, Service Vulnerabilities, Registry Vulnerabilities, and Miscellaneous Vulnerabilities.

#### Vulnerability checks advanced options

Click on the advanced button to bring up these options.

- Internal Checks These include ftp anonymous password checks, weak password check etc..
- **CGI Probing** Switch on CGI probing if you are running web servers that use CGI. You can optionally specify a proxy server if you are located behind a proxy server.
- New vulnerabilities are enabled by default Enables/Disables newly added vulnerabilities to be included in the scans of all other profiles.

#### **Downloading the latest Security Vulnerabilities**

To update your Security Vulnerabilities, select Help > Check for updates from the GFI LANguard N.S.S. scanner program. This will download the latest security vulnerabilities from the GFI website. This will also update the fingerprint files used to determine what OS is on a device.

NOTE : On startup GFI LANguard N.S.S. can automatically download new vulnerability checks from the GFI website. You can configure this from the GFI LANguard N.S.S. > General > Product Updates node.

#### **Scanned Patches**

| anning Profiles   |                        |                                                      |                                                                                                    |  |  |  |  |  |
|-------------------|------------------------|------------------------------------------------------|----------------------------------------------------------------------------------------------------|--|--|--|--|--|
| 🚱 🖗 🗙             | TCP Ports UDP Port     | ts OS Data Vulnerabili                               | ties Patches Scanner Properties                                                                                                    |  |  |  |  |  |
| Default Activ     | Specify what informal  | ion is to be retrieved by th                         | te scanner when using this profile                                                                                                    |  |  |  |  |  |
| 🛃 CGI Scanning    | Detect installed a     | Detert installed and mission service nacks / natches |                                                                                                    |  |  |  |  |  |
| Full TCP & UDP P  |                        |                                                      | , parative                                                                                                    |  |  |  |  |  |
| 🚰 Missing Patches | Bulletins to be checke | 3 for:                                               |                                                                                                    |  |  |  |  |  |
| 🚰 Only Web        | Bulletin names         | Date posted                                          |                                                                                                    |  |  |  |  |  |
| Only SNMP         | MS04-005               | 2004/02/10                                           | Vulnerability in Virtual PC for Mac could lead to privilege elevation (835150)                                                                                                    |  |  |  |  |  |
| Ping them All     | MS04-006               | 2004/02/10                                           | Vulnerability in the Windows Internet Naming Service (WINS) Louid Allow Lode Execution (830352)                                                                                                 |  |  |  |  |  |
| Share Finder      | MS04-007               | 2004/02/10                                           | ASN 1 Vulnerability Could Allow Code Execution (828028)                                                                                                    |  |  |  |  |  |
| 🞯 Trojan Ports    | MS04-004               | 2004/02/02                                           | Lumulative Security Update for Internet Explorer (632634)                                                                                                    |  |  |  |  |  |
| 🖅 Slow Networks   | MS04-001               | 2004/01/13                                           | Vulnerability in H. 323 Hiter can Allow Hemote Lode Execution (816458)                                                                                                    |  |  |  |  |  |
|                   | MS04-002               | 2004/01/13                                           | Vulnerability in Exchange Server 2003 Louid Lead to Privilege Escalation (832703)                                                                                                    |  |  |  |  |  |
|                   |                        | 2004/01/15                                           | Burrer Overrun in MDAC Function Could Allow Code execution (032403)                                                                                                    |  |  |  |  |  |
|                   | M MSU3-048             | 2003/11/11                                           | Cumulative Security Opdate for Internet Explorer (624145)<br>Putter Durantic the Michael Anter Cardia Cauda Allow Carda Supervision (920740)                                                    |  |  |  |  |  |
|                   |                        | 2003/11/11                                           | Builer o venum in the wiokstation service could whow code execution (ozor43)                                                                                                    |  |  |  |  |  |
|                   | MISUS-050              | 2003/11/11                                           | Vunerability in Microsoft Word and Microsoft Excel Could Allow Arbitrary Code to fun. (631527)<br>Putter Russin in Microsoft ErentRase Service Extensions Cardid Allow Code Even tion (912200)  |  |  |  |  |  |
|                   |                        | 2003/11/11                                           | Suiter Overlahm Microsoft Pronin age Server Extensions Could Allow Code Execution (013300)                                                                                                    |  |  |  |  |  |
|                   |                        | 2003/10/15                                           | Putter Duerflow is Windows Tranklasionic data Advis Control Could Allow Code Execution (022102)                                                                                                 |  |  |  |  |  |
|                   | MISUS-042              | 2003/10/15                                           | Builer Overlow in Windows Troubleshoter ActiveA Control Could Allow Code Execution (828232)                                                                                                    |  |  |  |  |  |
|                   |                        | 2003/10/15                                           | Buffer Overtalnin Messenger Service Could Allow Code Execution (020000)<br>Buffer Overtain in Wessenger Service Could Allow Code Execution (020000)                                             |  |  |  |  |  |
|                   | MS03/044               | 2003/10/15                                           | Buffer Divertion in windows help and support center Could Lead to system Compromise (acsints)<br>Buffer Divertion in the ListRey and in the CombeRey Control Could Allow Code Evention (924141) |  |  |  |  |  |
|                   | MS03.047               | 2003/10/15                                           | Vulnerability in Evolutions Server 5.5 Dutlook Web Access Could Allow Cross Site Scripting Attack (828489)                                                                                      |  |  |  |  |  |
|                   |                        | 2003/10/15                                           | Vulnershills in Exchange Server Could Albus Arbitrary Code Even dion (829/36)                                                                                                    |  |  |  |  |  |
|                   | MS03.040               | 2003/10/03                                           | Cumulative Patch for Internet Evolorer (828750)                                                                                                    |  |  |  |  |  |
|                   | MS03.039               | 2003/09/10                                           | Buffer Diversio In BPCSS Service Could Allow Code Execution (824146)                                                                                                    |  |  |  |  |  |
|                   | MS03-034               | 2003/09/03                                           | Elaw in NetBIDS Could Lead to Information Disclosure (824105)                                                                                                    |  |  |  |  |  |
|                   | MS03-035               | 2003/09/03                                           | Flaw in Microsoft Word Could Enable Macros to Bun Automatically (827653)                                                                                                    |  |  |  |  |  |
|                   | MS03-036               | 2003/09/03                                           | Ruffer Diverrup in WordPerfect Converter Could Allow Code Execution (827103)                                                                                                    |  |  |  |  |  |
|                   | Advanced               |                                                      | File: mssecure.xml; Version: 1.0.1.462; Last updated on 2/13/<br>372 but                                                                                                    |  |  |  |  |  |

Configure which patches to check for when scanning with a particular profile.

The scanned patches tab allows you to configure whether this particular scan profile should check for missing patches and/or service packs.

The tab lists all the patches that GFI LANguard N.S.S. checks for. You can disable checking for particular patches for this profile by unchecking the tick box next to the patch bulletin.

The list of patches is obtained by downloading the latest patch list from the GFI website, which in turn is obtained from Microsoft (mssecure.xml). GFI obtains the list of patches of Microsoft and checks it for correctness, since sometimes it contains errors.

| 🛷 Bulletin Info | (M503-043)                                                 |                                                     |                                                         |                                               |                       |                                                              |                                                         | ×                                |
|-----------------|------------------------------------------------------------|-----------------------------------------------------|---------------------------------------------------------|-----------------------------------------------|-----------------------|--------------------------------------------------------------|---------------------------------------------------------|----------------------------------|
| Bulletin        |                                                            |                                                     |                                                         |                                               |                       |                                                              |                                                         |                                  |
| Bulletin ID     | MS03-043                                                   |                                                     |                                                         | Post                                          | ed                    | 2003/10/15                                                   | Revised                                                 | 2003/11/11                       |
| Title           | Buffer Overrun                                             | in Messeng                                          | jer Service Co                                          | ould Allow                                    | Co                    | de Execution                                                 | (828035)                                                |                                  |
| <u>S</u> ummary | A security vulnera<br>affected system.<br>a message before | bility exists in<br>The flaw resul<br>passing it to | the Messenger I<br>ts because the I<br>the allocated bu | Service that<br>Messenger 9<br>Iffer, An atta | . cou<br>Serv<br>acke | uld allow arbitrary<br>rice does not pro<br>er who successfi | v code executi<br>perly validate  <br>ully exploited th | on on an<br>the length of<br>nis |
| <u>I</u> ssue   |                                                            |                                                     |                                                         |                                               |                       |                                                              |                                                         |                                  |
| Bulletin Path   | http://www.micros                                          | soft.com/tech                                       | net/security/bul                                        | letin/MS03-                                   | <u>043.</u>           | .asp                                                         | QNumbers                                                | 828035                           |
| Patches         |                                                            |                                                     | /                                                       |                                               |                       |                                                              |                                                         |                                  |
| PatchName       |                                                            | QNumber                                             | NoReboot                                                | <b>▲</b>                                      | Aff                   | fected products                                              |                                                         |                                  |
| 📲 🎬 WindowsNT   | 4Server-KB8280                                             | 828035                                              | 1                                                       |                                               |                       |                                                              |                                                         |                                  |
| 📲 🎒 WindowsNT   | 4TerminalServer                                            | 828035                                              | 1                                                       |                                               |                       |                                                              |                                                         |                                  |
| 📲 🍯 Windows20   | 00-KB828035-x8                                             | 828035                                              | 1                                                       |                                               |                       |                                                              |                                                         |                                  |
| 📲 🊰 WindowsXP   | -KB828035-x86                                              | 828035                                              | 1                                                       |                                               |                       |                                                              |                                                         |                                  |
| 📲 🎒 WindowsXP   | -KB828035-x86                                              | 828035                                              | 1                                                       |                                               |                       |                                                              |                                                         |                                  |
| 📲 🎒 WindowsSe   | rver2003-KB828                                             | 828035                                              | 1                                                       |                                               |                       |                                                              |                                                         |                                  |
| 🖉 🦉 WindowsNT   | 4Workstation-K                                             | 828035                                              | 1                                                       |                                               |                       |                                                              |                                                         |                                  |
| Windows20       | 00-KB828035-x8                                             | 828035                                              | 1                                                       |                                               |                       |                                                              |                                                         |                                  |
|                 |                                                            |                                                     |                                                         |                                               |                       |                                                              | <u>0</u> K                                              | Cancel                           |

Extended bulletin information

For more information on a particular bulletin, double click on an the bulletin or right click on it and select Properties. You will be presented with more details on what the bulletin checks for and what it addresses.

#### **Scanner options**

In this tab you can configure options relating to how GFI LANguard N.S.S. should perform a scan.

| 🔀 GFI LANguard N.S.S.                                                                                                    |                                                                                                    |                                                                                                    | _ 8 ×                                                      |
|----------------------------------------------------------------------------------------------------|----------------------------------------------------------------------------------------------------|----------------------------------------------------------------------------------------------------|------------------------------------------------------------|
| Ele Tools Configure Help                                                                                                    |                                                                                                    |                                                                                                    |                                                            |
| New Scap Using: Currently Logo                                                                                                    | ed-On Liser 💌 Liser Name:                                                                                                    | Password:                                                                                                    |                                                            |
|                                                                                                    |                                                                                                    |                                                                                                    |                                                            |
| Scanning Profiles                                                                                                    |                                                                                                    |                                                                                                    |                                                            |
| Tools Explorer 🛛 🔱                                                                                                    | 🥹   御 🗙                                                                                                    | TCP Ports UDP Ports OS Data Vulnerabilities Patches Scanner Properties                                                                                 |                                                            |
| FI LANguard N.S.S.     Fill ANguard N.S.S.     Scan Filters (Saved Result: 3/t     'S' Full report     'Full report     'S' Full report     'S' Scarity sales     'S' Scarity sales     'S' Cone norts | Default         Active           CGI Scanning         Print TCP & UDP P           Poll Scanning         Print TCP & UDP P           Poll Scanning         Print TCP & UDP P           Poll Scanning         Print TCP & UDP P           Poll Scanning         Print TCP & UDP P           Poll Scanning         Print TCP & UDP P           Poll Scanning         Print TCP & UDP P           Print TCP & UDP P         Print TCP & UDP P | Specify network discovery and other parameters on how the scanner is to discover m  Network Discovery Methods  NETBIOS queries SNMP Queries Ping Sweep | schines and output debug information.<br>Yes<br>Yes<br>Yes |
| Open TCP ports                                                                                                    | Share Finder                                                                                                    | Custom TCP Discovery (e.g. 21, 25, 80)                                                                                                    |                                                            |
| Open UDP ports                                                                                                    | 🕼 Trojan Ports                                                                                                    | Network Discovery Options                                                                                                    |                                                            |
| - 💓 List of shares                                                                                                    | P Slow Networks                                                                                                    | Scanning Delay (Default 100 ms)                                                                                                    | 100                                                        |
| SNMP information                                                                                                    |                                                                                                    | Network discovery query responses timeout (default 500ms)                                                                                              | 500                                                        |
| Ist or computers                                                                                                    |                                                                                                    | Number of retries (Default 1)                                                                                                    | 1                                                          |
| Result comparison                                                                                                    |                                                                                                    | Include non-responsive computers                                                                                                    | No                                                         |
| Deploy Microsoft patches                                                                                                    |                                                                                                    | Netbios Query Options                                                                                                    |                                                            |
|                                                                                                    |                                                                                                    | Scope ID                                                                                                    |                                                            |
| E 🔀 Tools                                                                                                    |                                                                                                    | SNMP Query Options                                                                                                    |                                                            |
| Configuration                                                                                                    |                                                                                                    | Load SNMP enterprise numbers                                                                                                    | Yes                                                        |
| Scheduled Scape                                                                                                    |                                                                                                    | Community Strings (e.g. public, private)                                                                                                    | public                                                     |
| Alerting Options                                                                                                    |                                                                                                    | Global Port Query Options                                                                                                    |                                                            |
| Parameter Files                                                                                                    |                                                                                                    | TCP Port scan query timeout (Default 1500 ms)                                                                                                    | 1500                                                       |
| 🚂 Database Maintenance                                                                                                    |                                                                                                    | UDP Port scan query timeout (Default 600 ms)                                                                                                    | 600                                                        |
| 🖻 🛣 General                                                                                                    |                                                                                                    | E Scanner activity window                                                                                                    |                                                            |
| Version Information                                                                                                    |                                                                                                    | Type of scanner activity progress output                                                                                                    | Simple                                                     |
| A Licensing                                                                                                    |                                                                                                    | Display received packets                                                                                                    | No                                                         |
| How to purchase                                                                                                    |                                                                                                    | Display sent packets                                                                                                    | No                                                         |
| Support Center     Browledge Base     Knowledge Base     GFI LANguard N.S.S.     GFI LANguard N.S.S.     GFI LANguard S.E.L.M.     GFI Network Server Monitor                                          |                                                                                                    |                                                                                                    |                                                            |
|                                                                                                    |                                                                                                    |                                                                                                    |                                                            |
|                                                                                                    |                                                                                                    |                                                                                                    |                                                            |

Security Scanner properties

#### Network discovery methods

This section addresses which methods GFI LANguard N.S.S. is to use to discover machines over the network.

The **NETBIOS queries** option allows NetBIOS or SMB queries to be used. If the Client for Microsoft Networks is installed on the Windows Machine, or if Samba Services are installed on a Unix machine, then those machines will answer the NetBIOS type query.

You can add a ScopeID to the NetBIOS Query. This is only required in some cases, in which systems have a ScopeID. If your organization has a ScopeID set on NetBIOS, input it here.

The **SNMP queries** option will allow SNMP packets to be sent out with the Community String that was set in the General tab. If the device responds to this query, GFI LANguard N.S.S. will request the Object Identifier from the device and compares that to a database to determining what that device is.

**Ping Sweep** does an ICMP ping of each network device. (See **Note:** below)

**Custom TCP Port Discovery** checks for a particular open port on the target machines.

Note: Each of the above query types can be turned off, but GFI LANguard N.S.S. depends on all these queries to determine the type of device and the OS running on it. If you choose to turn any one of these off, GFI LANguard N.S.S. may not be as reliable in its identification.

**Note:** Some personal firewalls block a machine from even sending out an ICMP echo and will therefore not be detected by GFI LANguard N.S.S. If you think there are many machines with personal firewalls on your network, consider forcing a scan of each IP on your network.

#### Network discovery options

The network discovery parameters allow you to tweak machine detection, so that you have the most reliable machine detection in the least time possible. Adjustable parameters include

- Scanning Delay is the time LANguard N.S.S. waits between TCP/UDP packets it sends out. The default is 100 ms. Depending on your network connection and the type of network you are on (LAN/WAN/MAN) you may need to adjust these settings. If it is set too low you may find your network congested with packets from GFI LANguard N.S.S. If you set it too high a lot of time will be wasted that is not needed.
- Wait for Responses is the time GFI LANguard N.S.S. will actually wait for a response from the device. If you are running on a slow or busy network you may need to increase this timeout feature from 500 ms to something higher.
- **Number of retries** is the number of times that GFI LANguard N.S.S. will do each type of scan. During normal circumstances this setting should not be changed. Be aware, however, that if you do change this setting, it will run through each type of scan (NETBIOS, SNMP, and ICMP) that number of times.

• **Include non-responsive computers** is an option which instructs the GFI LANguard N.S.S. security scanner to try to scan a machine which has not replied to any network discovery method.

#### **NetBIOS Query Options**

The effect of using a NetBIOS Scope ID is to isolate a group of computers on the network that can communicate only with other computers that are configured with the identical NetBIOS Scope ID.

NetBIOS programs started on a computer using NetBIOS Scope ID cannot "see" (receive or send messages) to NetBIOS programs started by a process on a computer configured with a different NetBIOS Scope ID.

LNSS is supporting NETBIOS Scope ID in order to be able to scan this isolated computers that otherwise would be inaccessible.

#### **SNMP** Query Options

The option to **Load SNMP enterprise numbers** will allow GFI LANguard N.S.S. to extend support in SNMP scanning. If this is disabled, devices discovered by SNMP that are unknown to GFI LANguard N.S.S. will not report who the vendor is supposed to be. Unless you are running into problems, it is recommended to leave this option enabled.

By default most SNMP enabled devices use the default community string 'public', but for security reasons most administrators will change this to something else. If you have changed the default SNMP community name, on your network devices, you will want to add it to the list GFI LANguard N.S.S. uses.

**Note:** You can add more than one SNMP community name here. For each additional community name you add, the SNMP part of the scan will have to run another time. If you have 'public' and 'private' set in the community name string, the SNMP scan will run through the whole IP range you give it twice. It will go through it once with the string of 'public', and then again with the string of 'private'.

#### Scanner activity windows options

The output options allow you to configure what information will be displayed in the scanner activity pane. It is useful to enable it, however only enable 'Verbose' or the 'Display packets' for exceptional debugging purposes.

#### **Scheduled Scans**

The scheduled scan feature allows you to configure scans which will be run automatically at a specific date / time. Scheduled scans can also be run periodically. This allows you to run a particular scan at night or early in the morning and can be used in conjunction with the results comparison feature, allowing you to receive a 'change report' automatically in your mailbox.

By default all scheduled scans are stored in the database. Optionally you can save all scheduled scan results to an XML file (one per scheduled scan). This can be done by right clicking on the Scheduled

Scan node, selecting properties, enabling the Save Scheduled Scan option and specifying a path for the XML files.

| 🔀 GFI LANguard N.S.S.                            |               |                            |                     |            |         |                            | _ 8 × |
|--------------------------------------------------|---------------|----------------------------|---------------------|------------|---------|----------------------------|-------|
| Ele <u>T</u> ools <u>⊂</u> onfigure <u>H</u> elp |               |                            |                     |            |         |                            |       |
| 🚯 New Scan Using: Currently Log                  | ged-On User 💌 | User Name:                 | Password:           |            | 1       |                            |       |
| Scheduled Scans                                  |               |                            |                     |            |         |                            | 5     |
| Tools Explorer 4                                 | 🍇 🗙 👦         | 8. N                       |                     |            |         |                            | 1923  |
| GFI LANguard N.S.S.                              | Com Target    | Last Second                | Neut Sean           | Internal   | Dustile | Description                | 1     |
| 😑 🔝 Security Scanner (Default)                   | - Maiserver   | (Never Scanned)            | 3/8/2004 2:34:10 PM | 1 Dav(s)   | Default | scan the mailserver daily  |       |
| 🖹 🍯 Scan Filters (Saved Result: 3/8              | E FileServer  | <never scanned=""></never> | 3/8/2004 2:31:45 PM | 1 Hours(s) | Default | scan the fileserver hourly |       |
| Full report                                      | SQLServer     | <never scanned=""></never> | 3/8/2004 2:28:22 PM | 1 Day(s)   | Default | scan sql server daily      |       |
| - Ign security alerts                            | -             |                            |                     |            |         |                            |       |
| Missing patches                                  |               |                            |                     |            |         |                            |       |
| Open ports                                       |               |                            |                     |            |         |                            |       |
| - 💇 Open TCP ports                               |               |                            |                     |            |         |                            |       |
| Open UDP ports                                   |               |                            |                     |            |         |                            |       |
| List of shares                                   |               |                            |                     |            |         |                            |       |
| Vist of computers                                |               |                            |                     |            |         |                            |       |
| ID address, MAC address                          |               |                            |                     |            |         |                            |       |
|                                                  |               |                            |                     |            |         |                            |       |
| 🤯 Deploy Microsoft patches                       |               |                            |                     |            |         |                            |       |
| Deploy custom patches                            |               |                            |                     |            |         |                            |       |
| Tools                                            |               |                            |                     |            |         |                            |       |
| Scanning Profiles                                |               |                            |                     |            |         |                            |       |
| Scheduled Scans                                  |               |                            |                     |            |         |                            |       |
| Alerting Options                                 |               |                            |                     |            |         |                            |       |
| Parameter Files                                  |               |                            |                     |            |         |                            |       |
| Database Maintenance                             |               |                            |                     |            |         |                            |       |
| E 2 General                                      |               |                            |                     |            |         |                            |       |
| Version Information                              |               |                            |                     |            |         |                            |       |
| a Licensing                                      |               |                            |                     |            |         |                            |       |
| - 🦉 How to purchase                              |               |                            |                     |            |         |                            |       |
| Support Center                                   |               |                            |                     |            |         |                            |       |
| Knowledge Base                                   |               |                            |                     |            |         |                            |       |
| GELLANguard N.S.S.                               |               |                            |                     |            |         |                            |       |
| GFI Network Server Monitor                       |               |                            |                     |            |         |                            |       |
|                                                  |               |                            |                     |            |         |                            |       |
|                                                  |               |                            |                     |            |         |                            |       |
| ف السعر                                          | 1             |                            |                     |            |         |                            |       |
|                                                  |               | J                          |                     |            |         |                            |       |

Configuring a scheduled scan

To create a scheduled scan

- 1. In the GFI LANguard N.S.S. security scanner program, right-click on the Configuration > Scheduled scans > New > Scheduled scan...
- 2. This brings up the New Scheduled Scan dialog

| Teststation Prope       | rties                   | × |
|-------------------------|-------------------------|---|
| General Logon C         | redentials              |   |
| Configu                 | ire the scheduled scan. |   |
| <u>S</u> can target:    | Teststation             |   |
| Scanning profile:       | Default                 |   |
| Description:            |                         |   |
| <u>P</u> erform a scan: |                         |   |
| ◯ <u>O</u> ne time o    | mly                     |   |
| ● <u>E</u> very:        | 1 Hours                 |   |
| <u>N</u> ext scan:      | 3/ 8/2004 💌 2:29:10 PM  |   |
|                         |                         |   |
|                         |                         |   |
|                         |                         |   |
|                         |                         |   |
|                         |                         |   |
|                         | OK Cancel Apply         |   |

Creating a new Scheduled Scan

In the New scheduled scan dialog you can configure:

- 1. Scan target: Specify the computer names or IP range that you wish to scan. You can specify the scan target as follows
  - i. Host name e.g. ANDREMDEV
  - ii. IP address e.g. 192.168.100.9
  - iii. Range of IP's e.g. 192.168.100.1 192.168.100.255
  - iv. A text file with a list of computers e.g. file:c:\test.txt (complete path to the file) Each line contained in the file can take any of the formats or targets specified in (1), (2) or (3).
- 2. Scanning Profile : Select the scanning profile to be used for this scheduled scan.
- 3. Next scan: Specify at what date and time you wish the scan to start
- 4. Perform a scan every: Specify if you wish the scan to be run once or periodically.
- 5. Description: This will show up in the scheduled scan list

Click OK to create the scheduled scan.

To analyze/view the scan results of a scheduled scan, you must specify the scan results XML file of that scheduled scan in the scan filters node. To do this:

1. Right click on the "Scan Filters" main node and select "Filter saved scan results XML file..."

2. Specify the Scan results XML file of the scheduled scan.

3. The filter nodes will now display data from the scheduled scan results file.

#### **Parameter files**

The parameter files node provides a direct interface to edit various text based parameter files that GFI LANguard N.S.S. uses. Only advanced users should modify these files. If these files are edited wrongly, it will affect the reliability of GFI LANguard N.S.S. when determining the type of device it has found.

- Ethercodes.txt this file contains a list of mac addresses and the associated vendor which has been assigned that particular range.
- ftp.txt this file contains a list of ftp server banners that are used internally by LNSS to help identify what OS is running on that particular machine based on the ftp server running there.
- Identd.txt this file contains identd banners that are also used internally by LNSS to identify the OS using banner information.
- Object\_ids.txt this file has SNMP object\_ids and to which vendor and product they belong. When GFI LANguard N.S.S. finds a device that responds to SNMP queries it compares the Object ID information on the device to that stored in this file.
- Passwords.txt this file has a list of passwords which are used to assert password weaknesses..
- Rpc.txt this file contains a map between the service numbers returned by the rpc protocol and the service name associated with

that particular service number. When RPC services are found running on a machine (normally Unix or Linux) the information received back is compared to this file.

- Smtp.txt contains a list of banners and the associated OS. As with the ftp and ident files, these banners are used internally by LNSS to identify the OS running on the target machine.
- Snmp-pass.txt this file contains a list of community strings that LNSS uses to identify if they are available on the target SNMP server. If available, these community strings will be reported by the SNMP scanning tool.
- telnet.txt Again, a file containing various telnet server banners used by LNSS to identify the OS running on the target machine.
- www.txt A file contain web server banners used to identify what OS is running on the target machine.
- Enterprise\_numbers.txt list of OID (Object Identifier) to enterprise (vendor/university) relation codes. If GFI LANguard N.S.S. doesn't have the specific information on a device when it finds it (information provided by the object\_ids.txt file), it will look at the vendor specific information returned and at least provide who the vendor is for the product it found. This information is based on SMI Network Management Private Enterprise Codes, which can be found at: <u>http://www.iana.org/assignments/enterprise-numbers</u>

#### Using GFI LANguard N.S.S. from the command line

It is possible to invoke the scanning process from the command line. This allows you to call the scanner from another application or simply on a scheduled basis with your own custom options.

#### Usage:

Insscmd <Target> [/profile=profileName] [/report=reportPath] [/output=pathToXmlFile] [/user=username /password=password] [/email=emailAddress] [/DontShowStatus] [/?]

#### Legend:

/Profile Optional : Profile to use for scanning. If not specified, the current active profile will be used.

/Output Optional : Full path (including filename) where to output the scan result xml file.

/Report Optional : Full path (including filename) where to generate the output scan report html file.

/User Optional : Scan the specified target using the alternative credentials specified in the /User and /Password parameters.

/Password Optional : Scan the specified target using the alternative credentials specified in the /User and /Password parameters.

/Email Optional : Send the resulting report to this alternative email address. The mailserver specified in the LNSS\Configuration\Alerting Options node will be used.

/DontShowStatus Optional : Do not show scan progress details.

NOTE : For full paths, and profile names, enclose the name in inverted commas e.g. "Default", "c:\temp\test.xml".

Example:

### Insscmd.exe 127.0.0.1 /Profile="Default" /Output="c:\out.xml" /Report="c:\result.html" /email="Inss@127.0.0.1"

The above will make the command line scanner perform a security scan on the machine 127.0.0.1, output the xml file to c:\out.xml, once the scan is complete generate the html report in c:\result.html and send the report to the email address lnss@127.0.0.1

### **Patch Deployment**

#### Introduction to patch deployment

Use the patch deployment tool to keep your Windows NT, 2000, XP and 2003 machines up to date with the latest security patches and service packs. To deploy patches and services packs, you need to follow these steps

Step 1: Perform a scan of your network

Step 2: Select on which machines to deploy the patches

Step 3: Select which patches to deploy

Step 4: Download the patch & service pack files

Step 5: Patch file deployment parameters

Step 6: Deploy the updates

To deploy patches, you must have

- Administrative rights on the machine you are scanning.
- NETBIOS must be enabled on the remote machine.

#### The patch deployment agent

GFI LANguard N.S.S. 5 uses a patch deployment agent, which is installed silently on the remote machine, to deploy patches, services packs and custom software. The patch deployment agent consists of a service which will run the installation at a scheduled time depending on the deployment parameters indicated. This architecture is much more reliable then without using a patch deployment agent. The patch deployment agent is installed automatically without administrator intervention.

**Note:** It is not uncommon that Microsoft retires patch files. When this happens, the information of that patch remains in the mssecure.xml file, since the patch was available at some point. When this happens, GFI LANguard NSS will report the patch as missing, even though it can not be installed. If you do not want to be informed about these missing patches, you will need to disable checking for that particular bulletin from GFI LANguard N.S.S. > Configuration > Scanning Profiles > Patches.

#### Step 1: Perform a scan of your network

GFI LANguard N.S.S. discovers missing patches and service packs as part of the security scan. It does this by comparing registry settings, file date/time stamps, and version information on the remote machine. using information provided by Microsoft in the mssecure.xml file. First GFI LANguard N.S.S. detects which products for which it has patch information are installed on the target machine (for example Microsoft Office). After it has done that, it checks what patches and service packs are available for that product and posts the missing patch information in the Missing patches node of the high security vulnerabilities node.

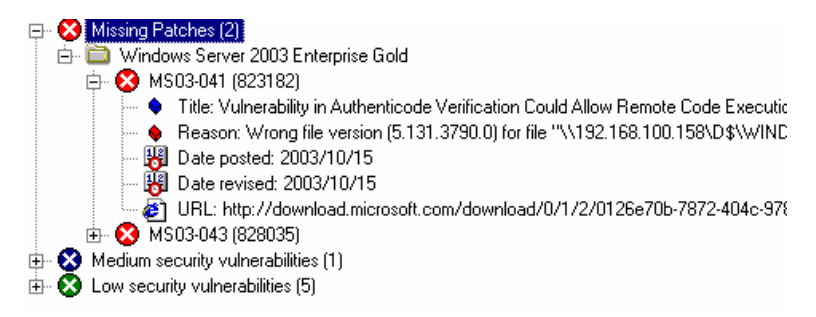

Missing patch sample output in scan results tree

For each missing service pack / patch GFI LANguard N.S.S. reports a link from where you can download the patch file as well as other information related to that bulletin.

Patches which are definitely missing are reported in the "Missing patches and service packs nodes" of the scan results.

Patches which cannot be confirmed whether they are installed or not due to lack of detection information are reported in the "Potential vulnerabilities node" of the scan results.

Non-detectable patches (3)
 Windows Server 2003 Enterprise Gold
 MDAC 2.8 Gold
 Information (3)

Non-detectable patches sample output in scan results tree

#### Step 2: Select on which machines to deploy the patches

After scanning the network, the list of missing service packs & patches will be listed in the scan results window. To deploy the missing updates you have to select which computers you want to update. Patches can be deployed on one machine, all machines, or on selected machines.

#### To deploy missing patches on one computer:

Right click on the computer you want to update > Deploy Microsoft updates > [type of update] > This computer.

#### To deploy missing patches on all computers:

Right click on any computer in the result tree > Deploy Microsoft updates > [type of update] > All computers.

#### To deploy missing patches on selected machines

Use the check boxes on the left hand side of the scan results to select which machines you want to update. Right click on any computer in the result tree > Deploy Microsoft updates > [type of update] > Selected Computers.

| Scanned Computers                                    |                                                | Scan Results                                                  |
|------------------------------------------------------|------------------------------------------------|---------------------------------------------------------------|
|                                                      | [ANDREMTEST2] (Windows S                       | Missing Patches (1)     Solution Service Pack 3a              |
| - 🕂 Potential Vuli                                   | New                                            | MS03-031 (815495)                                             |
| - 👼 Shares (6)                                       | Stop scan                                      | Title: Cumulative Patch for Microsoft SQL Server (815495      |
| 📑 Network dev 🔤                                      | Save scan results to XML file                  | ♦ Reason: Wrong file version (2000.80.194.0) for file ''\\172 |
| 🔤 🔂 Security audi                                    | Enable auditing on                             | Date revised: 2003/07/23                                      |
| 🔤 Registry                                           | Deploy Microsoft updates                       | ● Service packs ● on this computer /download/6/9/e/6          |
| 🛛 🌇 Open TCP P                                       | Deploy custom patches on                       | Patches     on selected computers                             |
| ⊶ 🖌 System patcł –<br>⊷ 😰 NETBIOS na<br>⊶ 😰 Computer | Send message to computer<br>Shut down computer | on <u>all computers</u>                                       |
| 🥵 Groups (14)<br>🥵 Users (6)<br>🔃 Sessions (1)       | E⊻pand all nodes<br><u>C</u> ollapse all nodes |                                                               |
| 🦾 🎇 Services (10:                                    | Customize ⊻iew                                 |                                                               |
|                                                      |                                                |                                                               |

Indicate which machines you want to deploy the required updates on.

#### Step 3: Select which patches to deploy

Once you have selected the target computers to deploy Microsoft patches on, you will be taken to the Deploy Microsoft patches node. This node shows the details of the selected computers and which patches/service packs need to be deployed to those computers.

You have two views in which you can manage the deployment options.

- (1) Sort by computers: Select a computer and see which patches / updates need to be deployed to it
- (2) Sort by patches: Select a patch and see which computers are missing that update.

| GFI LANguard N.S.S.                                                                                                    |                                                                                                    |                                                                                                |                                                                                             |                                                                                                    |                                                                                                    |                                                                                   | _ 5                                                                                             |
|----------------------------------------------------------------------------------------------------|----------------------------------------------------------------------------------------------------|------------------------------------------------------------------------------------------------|---------------------------------------------------------------------------------------------|----------------------------------------------------------------------------------------------------|----------------------------------------------------------------------------------------------------|-----------------------------------------------------------------------------------|-------------------------------------------------------------------------------------------------|
| <u>Eile I</u> ools <u>C</u> onfigure <u>H</u> elp                                                                                                    |                                                                                                    |                                                                                                |                                                                                             |                                                                                                    |                                                                                                    |                                                                                   |                                                                                                 |
| 🕐 New Scan Using: Currently Logo                                                                                                    | ged-On User 🔹 User Name:                                                                                                    |                                                                                                | Password:                                                                                   | b.                                                                                                    |                                                                                                    |                                                                                   |                                                                                                 |
| Deploy Microsoft patches                                                                                                    |                                                                                                    |                                                                                                |                                                                                             |                                                                                                    |                                                                                                    |                                                                                   |                                                                                                 |
| Tools Explorer         I           Image: Second Second                                                      | Configure which computers and                                                                                                    | which patch files are to                                                                       | be deployed Com                                                                             | outer filters                                                                                                    |                                                                                                    |                                                                                   | Options                                                                                         |
|                                                                                                    | Sort by computers Sort by patch                                                                                                    | nes Status                                                                                     |                                                                                             |                                                                                                    |                                                                                                    |                                                                                   |                                                                                                 |
| Full report     Full report     Full report     Full report     Security issues     Full report     Security issues     Full report     Open ports     Open TCP ports     Open tCP ports     Full report                                                                                                    | Scanned computers                                                                                                    | Language Patc<br>English                                                                       | h name<br>WindowsServer2<br>WindowsServer2<br>DirectX9KB819<br>DirectX9KB819<br>ENU_Q832483 | Bulletin           MS03-041 (823182)           MS03-043 (828035)           MS03-043 (819696)           MS03-030 (819696)           MS03-030 (819696)           MS04-003 (832483) | Application<br>Windows Server<br>Windows Server<br>Windows Server<br>Windows Server<br>MDAC 2.8 Gold | Download di<br>D:\Program<br>D:\Program<br>D:\Program<br>D:\Program<br>D:\Program | State<br>Not downloaded<br>Not downloaded<br>Not downloaded<br>Not downloaded<br>Not downloaded |
| MAP Information<br>Map Information<br>Plus of computers<br>Result comparison<br>Deploy custom patches<br>Configuration<br>Scheduled Scares<br>Alerting Options<br>Parameter Files                                                                                                    | ×<br>B¤GFi                                                                                                    |                                                                                                |                                                                                             | SE                                                                                                    | CURITY & MESSAG                                                                                      | ING SOFTWAR                                                                       | E                                                                                               |
|                                                                                                    | Patch File Download<br>This web area is part of<br>There are three main types                                                                                                    | Attendant<br>the patch-downloa                                                                 | nding system in GFI                                                                         | LANguard N.S.S.                                                                                                    |                                                                                                    |                                                                                   |                                                                                                 |
| Conception of the second second | <ol> <li>Patches which have a dir</li> <li>Patches which will requir</li> <li>Patches for which no path</li> <li>When OFI LANguard N.S.S.</li> </ol>                                                                                                    | ect download URL loca<br>e some web page navis<br>ch file exists.<br>detects a file with a dir | ation.<br>gation to download fro<br>rect download location                                  | m a parent web page.<br>it will start downloading i                                                                                                    | t instantly.                                                                                         |                                                                                   |                                                                                                 |
| How to purchase<br>Bupport Center<br>Brundlige Base<br>GFL (ANguard N.S.S.                                                                                                    | When OFI LANguard N.S. detects a file which needs to be downloaded manually from the Microsoftweb site, it will load the target strent web page<br>in this area. Yo will then be able to find the appropriate download link allow on it. Of LANguard N.S. sull be monitoring this web series on and ar<br>soon ar it detect that you clicked on a direct download link it will dard downloading that file for you automatically. The navigation through the web<br>page will be part of the download session. Should you want to cancel the download session you will need to click on the patch and select "Cancel<br>hours have". |                                                                                                |                                                                                             |                                                                                                    |                                                                                                    |                                                                                   |                                                                                                 |
| - 🥵 GFI LANguard S.E.L.M.<br>- 🥵 GFI Network Server Monitor                                                                                                    | Deploy immediately                                                                                                    |                                                                                                | -1                                                                                          |                                                                                                    |                                                                                                    | Reset                                                                             | Start                                                                                           |
|                                                                                                    | O Deploy on May 16, 2002                                                                                                    | 💌 at   4:09 PM                                                                                 | 2<br>7                                                                                      |                                                                                                    |                                                                                                    |                                                                                   |                                                                                                 |
|                                                                                                    |                                                                                                    |                                                                                                |                                                                                             |                                                                                                    |                                                                                                    |                                                                                   |                                                                                                 |

Deploy Microsoft patches node

By default all patches will be selected for deployment. If you want certain patches not to be deployed, de-select them by clicking on the tick box next to the patch.

#### Step 4: Download the patch & service pack files

After you have selected the patches/service packs to be deployed, the appropriate files containing the patches to be deployed need to be downloaded. This is done largely automatically by GFI LANguard N.S.S. and it also places them in the correct directories depending on the product and the language of the product being updated.

| Patch name                             | Bulletin          | Application       | Download directory | State          |
|----------------------------------------|-------------------|-------------------|--------------------|----------------|
| 🗹 🄀 SQL2000-KB815495-8.00.0818-ENU.exe | MS03-031 (815495) | SQL Server 2000 S | F:\Inss\Repository | Not downloaded |
| 🗹 🏹 DirectX9-KB819696-x86-ENU.exe      | MS03-030 (819696) | Windows Server 20 | F:\Inss\Repository | Not downloaded |
| 🗹 🏹 DirectX9-KB819696-x86-ENU.Exe      | MS03-030 (819696) | Windows Server 20 | F:\Inss\Repository | Not downloaded |
| 🗹 🔀 ENU_Q832483_MDAC_x86.eXE           | MS04-003 (832483) | MDAC 2.8 Gold     | F:\Inss\Repository | Downloaded     |
|                                        |                   |                   |                    |                |

GFI LANguard NSS shows which patch files need to be downloaded

GFI LANguard N.S.S. will show which files need to be downloaded in the patches to be deployed list. Each patch file required will be listed and will be in one of the following states, indicated by an icon in the missing patch list:

Sownloaded 2

• Currently being downloaded

Waiting for user to navigate to the web page to click on the link to download the file.

Not downloaded

#### Downloading the patches

Microsoft patches, listed in the mssecure.xml file, can be categorized in three main types:

- (1) Patches which have a direct download URL location.
- (2) Patches which will require some web page navigation to download the file.
- (3) Patches for which no patch file exists.

#### To download patches for which there is a direct link:

For patches for which there is a direct download link, right click on the patch file and select "Download File". The download will start and when completed, the file will be placed in the correct directory for you.

### To download patches for which there is no download link but only a source web page.

When GFI LANguard N.S.S. detects a file which needs to be downloaded manually from the Microsoft web site, it will load the target parent web page in the bottom area of the deployment tool. You will then be able to find the appropriate download link and click on it. GFI LANguard N.S.S. will be monitoring this web session and as soon as it detects that you clicked on a direct download link it will start downloading that file for you automatically. The navigation through the web page will be part of the download session. Should you want to cancel the download session you will need to click on the patch and select "Cancel Download". Once the download completes, the file will be placed in the correct directory for you.

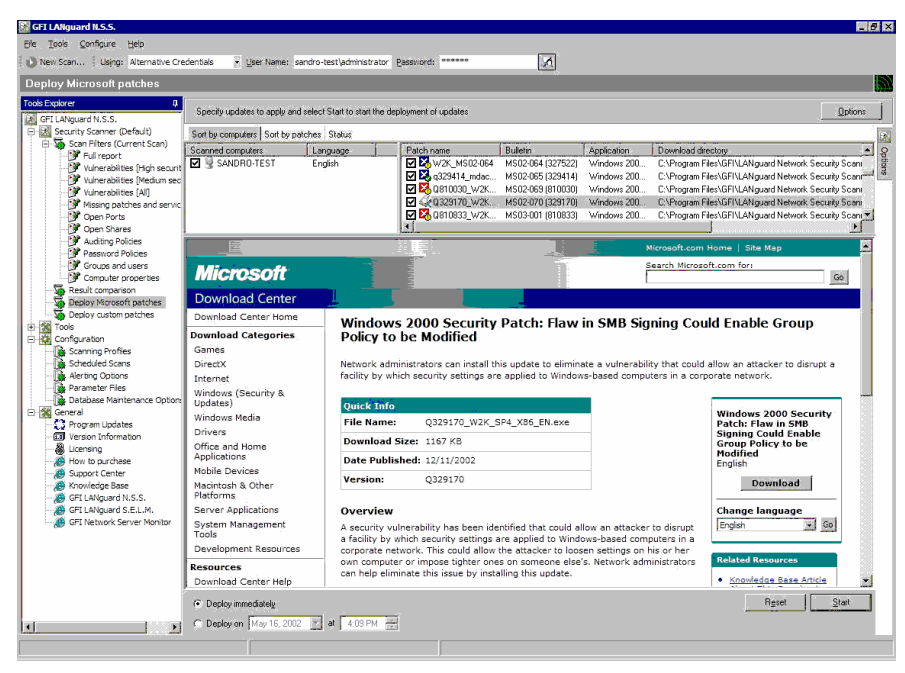

Downloading a patch from a web page with the download assistant.

#### Step 5: Patch file deployment parameters

Optionally, you can configure alternative deployment parameters on a patch by patch basis. To do this:

- 1. Right click on the patch file and select "Properties".
- 2. Optionally specify an alternative download source URL
- 3. Optionally specify command line parameters to use during deployment

You can check to which bulletin a patch applies by right-clicking on the patch file and selecting "Bulletin Info..."

| Patch properties      |                                                |   |
|-----------------------|------------------------------------------------|---|
| General               |                                                |   |
|                       |                                                |   |
| Patch file name:      | DirectX9-KB819696-x86-ENU.Exe                  |   |
| Bulletin:             | MS03-030 (819696)                              |   |
| Affected product:     | Windows Server 2003 Enterprise Gold            |   |
| Source <u>U</u> RL:   |                                                |   |
| [Requires downloa     | ad attendant navigation]                       |   |
| Download directory    | r.                                             |   |
| F:\Program Files\G    | GFI\LANguard Network Security Scanner 5.0\Repo |   |
| Deploy patch with I   | the following command line parameters:         |   |
| /z /q                 |                                                |   |
|                       |                                                |   |
|                       |                                                |   |
|                       |                                                |   |
|                       |                                                |   |
|                       |                                                |   |
|                       | <u>OK</u> <u>C</u> ancel App                   | y |
| Patch file properties | 3                                              | _ |

#### Step 6: Deploy the updates

After you have selected the computers to deploy the patches on and downloaded the patches, you are ready for deployment!

Click Start at the bottom right to start deployment.

| Ele Tools Configure Help   New Scan   Using: Alternative Credentials   Using: Alternative Credentials   Specify updates to apply and select Start to start the deployment of updates   Soft by computers   Soft by computers   Soft by computers   Soft by computers   Soft by computers   Soft by computers   Soft by computers   Soft by computers   Soft by computers   Soft by computers   Soft by computers   Soft by computers   Soft by computers   Computers   Lan   Patch new   Bulletin   Application   Download director   Computers   NICKA   Env   Deploy Microsoft Patches   Secured computers   Lan   Patch new   Bulletin   Application   Download director   Computers   NICKA   Env   Deploy and attendant   Security & MESSAGING SOFTWARE   Security & MESSAGING SOFTWARE   Patch File Download Attendant   This web area is part of the patch-downloading system in GFI LANguard N.S.S.   Coole.   Coole.   Deploy on   May 16, 2002   at 409 PM                                                                                                    |          | FI LANguard N.S.S.                                               |                                                 |                     |                  | _ 🗆 ×               |  |  |
|----------------------------------------------------------------------------------------------------|----------|------------------------------------------------------------------|-------------------------------------------------|---------------------|------------------|---------------------|--|--|
| New Scan       Using: Alternative Gredentials       Leser Name: GFIMALTA/nicka       Password: ************************************                                                                                                    | Eile     | e <u>T</u> ools ⊆onfigure <u>H</u> elp                           |                                                 |                     |                  |                     |  |  |
| Deploy Microsoft patches         Specify updates to apply and select Statu to start the deployment of updates         Soft by computers       Soft by patches         Soft by computers       Soft by patches         Soft by computers       Lon         Deploy       MICKA         Energy       MICKA         Energy       MICKA                                                                                                    | 10       | New Scan Using: Alternal                                         | ive Credentials 🔹 User Name: GFIMALTA\nicka     | a <u>P</u> assword: | *****            | A.                  |  |  |
| Specify updates to apply and select Start to start the deployment of updates       Image: Control of Control of Co                                         | D        | eploy Microsoft patches                                          |                                                 |                     |                  | 5                   |  |  |
| Sort by computers Sort by patches Status  Scenned computers  NICKA  Ern  Patch name Bulletin Application Download deve Computers Computers Compute | <b>*</b> | Specify updates to apply and                                     | select Start to start the deployment of updates |                     |                  | <u>O</u> ptions     |  |  |
| Scamed computers       Lan       Patch name       Bulletin       Application       Download director         Image: NICKA       Enn       Image: Mixed Register Scatter Scatte                                                                                                    | l ols E  | Sort by computers Sort by pat                                    | ches Status                                     |                     |                  | 🔊                   |  |  |
| Image: Security & MICKA       Eng       EVines/Repository       EVines/Repository         Image: Security & MICKA       Eng       EVines/Repository       EVines/Repository         Image: Security & MICKA       Eng       EVines/Repository       EVines/Repository         Image: Security & MICKA       Eng       EVines/Repository       EVines/Repository         Image: Security & MICKA       MS04-003 (832483)       MDAC 2.8 Gold       EVines/Repository         Image: Security & MESSAGING SOFTWARE       Image: Security & MESSAGING SOFTWARE       Image: Security & MESSAGING SOFTWARE         Image: Security & MESSAGING SOFTWARE       Image: Security & MESSAGING SOFTWARE       Image: Security & MESSAGING SOFTWARE         Image: Security & MESSAGING Software Ltd.       Image: Security & MESSAGING Software Ltd.       Image: Security & Messaging Security & Messaging                                                                                                    | 臣        | Scanned computers Lan                                            | Patch name                                      | Bulletin            | Application      | Download director 응 |  |  |
| KOntectX94KB819556x88EENU_exe     MS03:030 (819555) Windows XP Profe FMmss/Repositor)     EVerse/Repositor)     EVerse/Repos         | Ter      | 🗹 😼 NICKA Eng                                                    | 🗹 🏹 msxml4qfe.exe                               | MS02-008 (317244)   | Windows XP Profe | F:\Inss\Repository  |  |  |
| Contract Contract Contender Contract Contract Contract Contract Contract Contract Contra      |          |                                                                  | DirectX9-KB819696-x86-ENU.exe                   | MS03-030 (819696)   | Windows XP Profe | F:\Inss\Repository  |  |  |
| SECURITY & MESSAGING SOFTWARE<br>Patch File Download Attendant<br>This web area is part of the patch-downloading system in GFI LANguard N.S.S.<br>© 2004. All rights reserved. GFI Software Ltd.<br>© Deploy immediately<br>© Deploy on May 16, 2002  at 4.03 PM                                                                                                    |          |                                                                  | V No. 100 ENU_Q832483_MDAC_x86.eXE              | MS04-003 (832483)   | MDAC 2.8 Gold    | F:\Inss\Repository  |  |  |
| SECURITY & MESSAGING SOFTWARE  Patch File Download Attendant  This web area is part of the patch-downloading system in GFI LANguard N.S.S.  © 2004. All rights reserved. GFI Software Ltd.  © Deploy immediately  Reset Start  Deploy on May 16, 2002 at 4.09 PM                                                                                                    |          |                                                                  | ]4]                                             |                     |                  |                     |  |  |
| Patch File Download Attendant       This web area is part of the patch-downloading system in GFI LANguard N.S.S.       © 2004. All rights reserved. GFI Software Ltd.       © Deploy immediately       Reset       Start                                                                                                    | L        | <b>EKGFi</b>                                                     |                                                 | SECURITY & MI       | ESSAGING SOFTWA  | RE 🔀                |  |  |
| This web area is part of the patch-downloading system in GFI LANguard N.S.S.       © 2004. All rights reserved. GFI Software Ltd.       © Deploy immediately       Pageet       Start                                                                                                    | н.       | Patch File Downloa                                               | d Attendant                                     |                     |                  | <b></b>             |  |  |
| Ihrs web area is part of the parch-downloading system in GH LANguard N.S.S.     South All rights reserved. GFI Software Ltd.     Deploy immediately     Deploy on May 16. 2002    at 4.09 PM #                                                                                                    | н.       | This was is not of the actual damage diversion in CEU Manual MCC |                                                 |                     |                  |                     |  |  |
| © 2004. All rights reserved. GFI Software Ltd.  © Deploy immediately  Deploy on May 16, 2002  at 4:09 PM                                                                                                    | н.       | This web area is part of                                         | of the patch-downloading system in GFI LANG     | lard N.S.S.         |                  | -                   |  |  |
| Deploy immediately     Reset     Start     Deploy on May 16, 2002     at     4.09 PM                                                                                                    | н.       | © 2004. All rights reserved. G                                   | FI Software Ltd.                                |                     |                  |                     |  |  |
| C Deploy on May 16, 2002 💌 at 4.09 PM 🚍                                                                                                    |          | Deplou immediatelu                                               |                                                 |                     | Reset            | Start               |  |  |
| C Deploy on [May 16, 2002 ] at ] 403 FM 🔄                                                                                                    | н.       | C Deploy minibulation                                            |                                                 |                     |                  |                     |  |  |
|                                                                                                    | 1        | O Depicy on May 16, 2002                                         | at 4:03 PM                                      |                     |                  |                     |  |  |
|                                                                                                    |          |                                                                  |                                                 |                     |                  |                     |  |  |

Initiating patch deployment by clicking on start.

Deployment of the patches will now start. You can monitor the patch deployment status from the deployment status tab

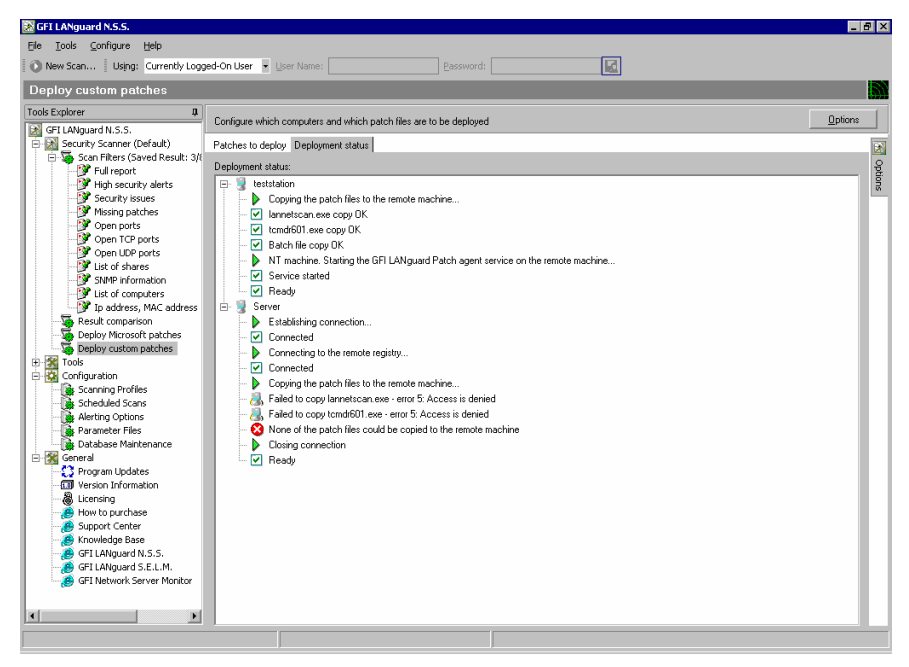

Monitoring the download process.

#### **Deploying custom software**

The custom software deployment tool is very handy to quickly deploy custom patches for software network wide, or even to install software network wide. The custom software deployment tool is also frequently used to deploy virus signature updates network-wide. The process of deploying custom software is very similar to the process of patching a machine.

Deploying customer software

### Step 1: Select the machines on which to install the software/patches

- 1. Go to Deploy custom software node in the tools node.
- 2. Click on the Add button to add a single computer, or click on the select button to select a range of computers on which to deploy the custom software.

Note: You can also select which machines to deploy custom software on from Security Scanner node and the Tools > Enumerate Computers node.

#### Step 2: Specify software to deploy

Click on the Add... button in the "Patches:" section to specify the source location of the file and specify any command line parameters which need to be used for deployment of the file.

| Add custom patch                                                   |
|--------------------------------------------------------------------|
| Specify the location of the file to deploy on the target machines: |
| Deploy the file at location:                                       |
| D:\lannetscan.exe 🗃                                                |
| With the following parameters:<br>O No parameters required         |
| <ul> <li>Windows operating system patch</li> </ul>                 |
| O Internet explorer patch                                          |
| <ul> <li>Custom</li> </ul>                                         |
| -9                                                                 |
| ·                                                                  |
| Add                                                                |

Specifying the software to deploy

Optionally you can schedule a time when the deployment should take place

#### Step 3: Start the deployment process

Once you have specified the software to be deployed and the computers to which it is to be deployed, you can start the deployment process by clicking on the Start button.

| Image: Source (Support Support)       Users (Correctly Logged-On Liser )       (Der Name)       Esseward         Image: Source (Support)       Configure which computers and which patch lies are to be deployed       Image: Source (Support)       Image: Source (Support)         Image: Source (Support)       Configure which computers and which patch lies are to be deployed       Image: Source (Support)       Image: Source (Support)                                                                                                    | 🔀 GFI LANguard N.S.S.                                                                                                    |                                                                                                    |                                                                                                    | _ 8 ×             |
|----------------------------------------------------------------------------------------------------|----------------------------------------------------------------------------------------------------|----------------------------------------------------------------------------------------------------|----------------------------------------------------------------------------------------------------|-------------------|
| New Son       Upge: Currently Logged-On Liser * Der Mane:       Parameter         Cool Explore       Configure Miss.       Configure Miss.         Security Scance (Gef all)       Configure Miss.       Configure Miss.         Security Scance (Gef all)       Configure Miss.       Parameters:       Add         Security Scance (Gef all)       Configure Miss.       Parameters:       Add         Security Scance (Gef all)       Configure Miss.       Parameters:       Add         Security Scance (Gef all)       Configure Miss.       Parameters:       Add         Security Scance (Gef all)       Configure Miss.       Parameters:       Add         Security Scance (Gef all)       Configure Miss.       Parameters:       Add         Security Scance (Gef all)       Configure Miss.       Parameters:       Add         Security Scance (Gef all)       Configure Miss.       Configure Miss.       Add         Security Scance (Gef all)       Configure Miss.       Miss.       Add       Files will not work on this conguter since # was not scanned or not propely scanned by sec       Filerover         Security Scance (Files       Database Markmannee       Configure Miss.       Security Scance (Miss.       Security Scance (Miss.       Security Scance (Miss                                                                                                    | Ele Tools Configure Help                                                                                                    |                                                                                                    |                                                                                                    |                   |
| Deploy custom patches         Configure NISS.         Of LANyard NISS.         Of LANyard NISS.         Of LANyard NISS.         Security Scores (Grid All)         Security Scores (Grid All)         Of LANyard NISS.         Of LANyard NISS.         Of LANyard NISS.         Of Lange All All Colspan="2">Of Lange All Colspan="2">Of Lange All Colspan="2">Of Cof Colspan= Lange All Colspan="2">Of Lange All Colspan="2">Of Lang                                                                                                    | New Scan Using: Currently Logg                                                                                                    | ed-On User 💌 User Name:                                                                                                    | Password:                                                                                                    |                   |
| Image: Solution of the source which computers and which patch files are to be deployed       Image: Solution of the source which computers and which patch files are to be deployed       Image: Solution of the source which computers and which patch files are to be deployed         Image: Solution of the source which computers and which patch files are to be deployed       Patches:       Patches:         Image: Solution of the source which computers and which patch files are to be deployed       Patches:       Patches:         Image: Solution of the source which computers and which patch files are to be deployed       Patches:       Patches:         Image: Solution of the source which computers and which patch files are to be deployed       Patches:       Patches:         Image: Solution of the source which computers and which patch files are to be deployed       Patches:       Patches:         Image: Solution of the source which computers and which patch files are to be deployed       Patches:       Patches:         Image: Solution of the source which computers and which patch files are to be deployed and be computers and which patch files are to be deployed and be computer and and be patches:       Patches:       Patches:         Image: Solution of the deploy patches or:       Note:       Note:       Note:       Patches:         Image: Solution of the deploy patches or:       Note:       Note:       Patches:       Patches:         Image: Solution of the deploy patches or:       Note:       Note:<                                                                                                    | Deploy custom patches                                                                                                    |                                                                                                    |                                                                                                    | 5                 |
| Computer (a) to of shares Computer (a) to deploy patches on: Computer (a) to deploy patches on: Computer (a) to deploy p | Tools Explorer         D           GFL (Alkguard N.S. S.)         Scan Filters (Saved Result: 3)           Stan Filters (Saved Result: 3)         High security idents           High security idents         Missing patches           Missing patches         Open ports                                                                                                    | Configure which computers<br>Patches to deploy Deployr<br>Patches:<br>Patch Location<br>D:Nannetscan.exe<br>D:Normit601.exe | and which patch files are to be deployed<br>vert status           Parameters           -1           /Q.A./R:N                                                                                                    | ppions            |
| Deploy Microsoft paches     Deploy microsoft paches     Deploy microsoft paches       | Open TCP ports     Open LDP ports     Officen LDP ports     Officence LDP officence     ShMP information     Officence     District computers     Officence     District comparison     Result comparison                                                                                                    | Computer(s) to deploy patch                                                                                                 | ne: on:<br>Notes                                                                                                    |                   |
| GPI Natural Steel Mining GPI Natural Steel Mining GPI Natural Stee     | Caplery Microsoft patches     Configuration     Configuration | Server                                                                                                    | WARNING : Fikers will not work on this computer since it was not scanned or not properly scanned by sec<br>WARNING : Fikers will not work on this computer since it was not scanned or not properly scanned by sec | Fernoye<br>Seject |
|                                                                                                    | GFI Network Server Monitor                                                                                                    | Deploy immediately     Deploy on Mar 08, 20                                                                                 | 104 👿 at 2.03 PM 🔤                                                                                                    | Start             |

Deploy custom patches indicating which patch files to deploy on which computers.

#### **Deployment options**

| Options                                                 | д |
|---------------------------------------------------------|---|
| General                                                 |   |
|                                                         |   |
| Reboot computers after deployment                       |   |
| Advanced                                                | 1 |
| □ Warn user before deployment                           |   |
| (send a message)                                        |   |
| Stop services (IIS, MS-SUL server)<br>before deployment |   |
| Delete copied files from remote                         |   |
| computer after deployment                               |   |
| Number of deployment threads: 5                         |   |
| Run deployment services under this<br>account:          |   |
| Account name:                                           |   |
| Password:                                               |   |
|                                                         |   |
| Computer filters                                        |   |
|                                                         |   |
|                                                         |   |

Deployment options

You can configure deployment options by hovering over the options button, located at the right side of the screen, with the mouse. Here you can:

• Configure the deployment agent service to run under alternative credentials.

- Reboot target computer after deployment. Some patches require a reboot after installing. Tick this tick box if one or more patches you want to deploy need a reboot.
- Warn user before deployment: will send a message to the target machine before deploying the updates.
- Stop services before deployment: This option stops the ISS & MS SQL Server services before deployment.
- Delete copied files on the remote machines after deployment.
- Configure the number of patch deployment threads to use
- Configure particular filtering conditions to which to deploy the patch to (computer filters)

NOTE : In the Deploy custom patches tool, the Computer filters will not apply to computers which have not been scanned by the security scanner tool.

### **Results Comparison**

#### Why Compare Results?

By performing audits regularly and comparing results from previous scans you will get an idea of what security holes continually pop up or are reopened by users. This creates a more secure network.

GFI LANguard Network Security Scanner helps you do this by allowing you to compare results between scans. GFI LANguard N.S.S. will report the differences and allow you to take action. You can compare results manually or through scheduled scans.

#### Performing a Results Comparison interactively

Whenever GFI LANguard N.S.S. performs a scheduled scan it saves the scan results XML file in the Data\Reports directory in the GFI LANguard N.S.S. installation directory.

You can also save the current scan results to an xml file by right clicking on the security scanner node and selecting 'Save scan results to XML file...'.

To compare two scan result XML files:

1. Go to the result comparison tool under 'GFI LANguard N.S.S. > Security Scanner > Result comparison'.

2. Select two scan result files, performed with the same options and on the same set of computers, but performed at different times, and click 'Compare'.

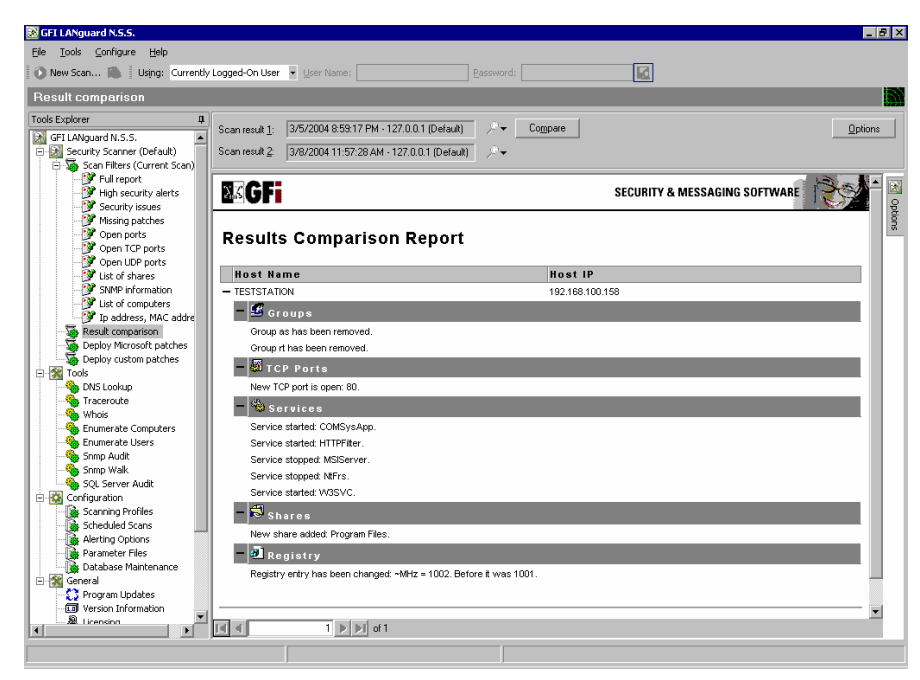

Comparing results

The result will be something similar to the above screenshot. It tells you what has been enabled or disabled and any network changes since the last scan.

- New items will show you anything new that occurred after the first scan.
- Removed items will show any devices/issues that were removed since the first scan.
- Changed items will display anything that has changed, such as a service being enabled or disabled between scans.

#### Performing a Comparison with the Scheduled Scans Option

Instead of manually scanning your network each day, week, or month, you can setup a scheduled scan. A Scheduled Scans will run automatically at a certain time and will emailing the differences between scheduled scans to the administrator. For example: the administrator can configure the Scheduled Scan feature to perform a scan every night at 23:00. The GFI LANguard N.S.S. attendant service will launch a security scan on the selected target computer(s) and save the results to the central database. Then, it will compare the current results with the results from the night before and report the differences, if any.

NOTE: If this is the first time that a scheduled scan is performed or if there are no differences detected with the previous scan, then GFI LANguard N.S.S. will not email you a report. You will only receive a report if something has changed.

### Tools

#### Introduction

The following Tools can be found under the Tools Menu

- DNS Lookup
- Whois Client
- Trace Route
- SNMP Walk
- SNMP Audit
- MS SQL Server Audit
- Enumerate Computers

#### **DNS** lookup

This tool resolves the Domain Name to a corresponding IP address and in addition provides information about the domain name, such as whether it has an MX record etc..

| 🔀 GFI LANguard N.S.S.                                       |                                                                 | - 8                                                                                                    | 9 ×  |
|-------------------------------------------------------------|-----------------------------------------------------------------|----------------------------------------------------------------------------------------------------|------|
| Eile <u>T</u> ools <u>⊂</u> onfigure <u>H</u> elp           |                                                                 |                                                                                                    |      |
| New Scan Using: Currently Lo                                | gged-On User 👻 User Name: Password:                             | Data and the second second sec |      |
| DNS Lookup                                                  |                                                                 |                                                                                                    | 155  |
|                                                             |                                                                 |                                                                                                    | 1922 |
| Tools Explorer                                              | Hostname/IP to resolve: www.gli.com   Retrieve                  | Qptions                                                                                                    |      |
| GPI LANguard N.S.S.     Figure 3 Security Scanner (Default) |                                                                 | Options                                                                                                    |      |
| 🗄 🐺 Scan Filters (Current Scan)                             | Starting DNS Lookup Request for www.gfi.com: 2:16:58 PM         | Options                                                                                                    | 4    |
| - 📝 Full report                                             |                                                                 | General                                                                                                    | -    |
| High security alerts                                        | Performing DNS Lookup operation through DNS Server 212.93.140.1 | Retrieve the Following Information                                                                                                    |      |
| Missing patches                                             | Resolving host www.gfi.com                                      | Section Basic information                                                                                                    |      |
| - 💓 Open ports                                              | Prease wait                                                     | Host information                                                                                                    |      |
| Open TCP ports                                              | Basic information results:                                      | C Allases                                                                                                    |      |
| Upen UDP ports                                              | A: 69.20.55.135 (www.gti.com)<br>NS server1 ati.com             | MX Records                                                                                                    |      |
| SNMP information                                            | NS: server3.gfi.com                                             | NS Records                                                                                                    |      |
| List of computers                                           | MY Decorde regulter                                             | DNS Server(s) to query:                                                                                                    |      |
| Jp address, MAC addre                                       | No MX Records found                                             | Use default DN5 server                                                                                                    |      |
| Deploy Microsoft patches                                    |                                                                 | C Use alternative DNS server(s)                                                                                                    |      |
| Deploy custom patches                                       |                                                                 | 212 93 140 1 Add                                                                                                    | ٦.   |
| E 强 Tools                                                   | Completed DNS Lookup Request for www.gfi.com: 2:16:58 PM        | EVEN OUT INT                                                                                                    | 4    |
| DN5 Lookup                                                  |                                                                 | Remove                                                                                                    |      |
|                                                             |                                                                 |                                                                                                    |      |
| Enumerate Computers                                         |                                                                 |                                                                                                    |      |
| - 💁 Enumerate Users                                         |                                                                 |                                                                                                    |      |
|                                                             |                                                                 |                                                                                                    |      |
| SOL Server Audit                                            |                                                                 |                                                                                                    |      |
| E Configuration                                             |                                                                 |                                                                                                    |      |
| Scanning Profiles                                           |                                                                 |                                                                                                    |      |
| Scheduled Scans                                             |                                                                 |                                                                                                    |      |
| Parameter Files                                             |                                                                 |                                                                                                    |      |
| Database Maintenance                                        |                                                                 |                                                                                                    |      |
| 😑 强 General                                                 |                                                                 |                                                                                                    |      |
| Program Updates                                             |                                                                 |                                                                                                    |      |
| A Licensing                                                 |                                                                 |                                                                                                    |      |
|                                                             |                                                                 |                                                                                                    |      |
|                                                             |                                                                 |                                                                                                    |      |

DNS Lookup tool

To obtain information about a domain name:

- 1. Go to the Tools > DNS lookup node.
- 2. Specify the hostname to resolve
- 3. Specify the information to retrieve:

- **Basic Information –** I.e. host name and to what ip this resolves
- Host Information Known technically as the HINFO, and usually includes information such as hardware and what OS runs on the specified domain (most DNS entries do not contain this information for security reasons.)
- Aliases returns information on what A Records the Domain might have.
- MX Records known also as Mail exchangers records, shows which mail server(s) and in what order are responsible for this domain.
- **NS Records** indicate which name servers are responsible for this domain.

In addition it is possible to specify an alternative DNS server .

#### **Trace Route**

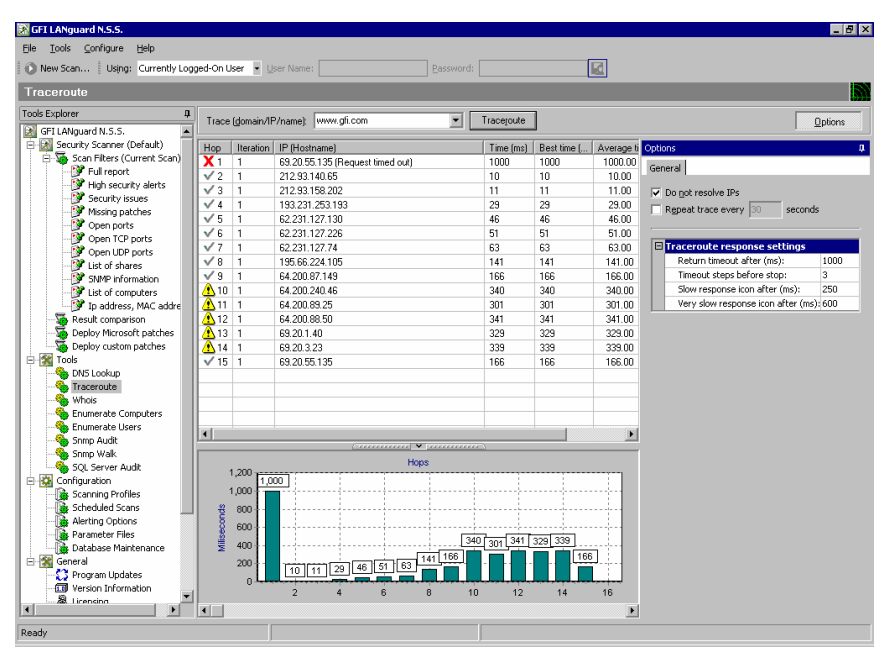

Trace route tool

This tool shows the network path that GFI LANguard N.S.S. followed to reach the target machine. When you perform a trace route, each hop has an icon next to it:

- V Indicates a successful hop taken within normal parameters
- Indicates a successful hop, but time required was quite long.
- A Indicates a successful hop, but the time required was too long.
- X Indicates that the hop timed out. (i.e it took longer then 1000ms)

#### **Whois Client**

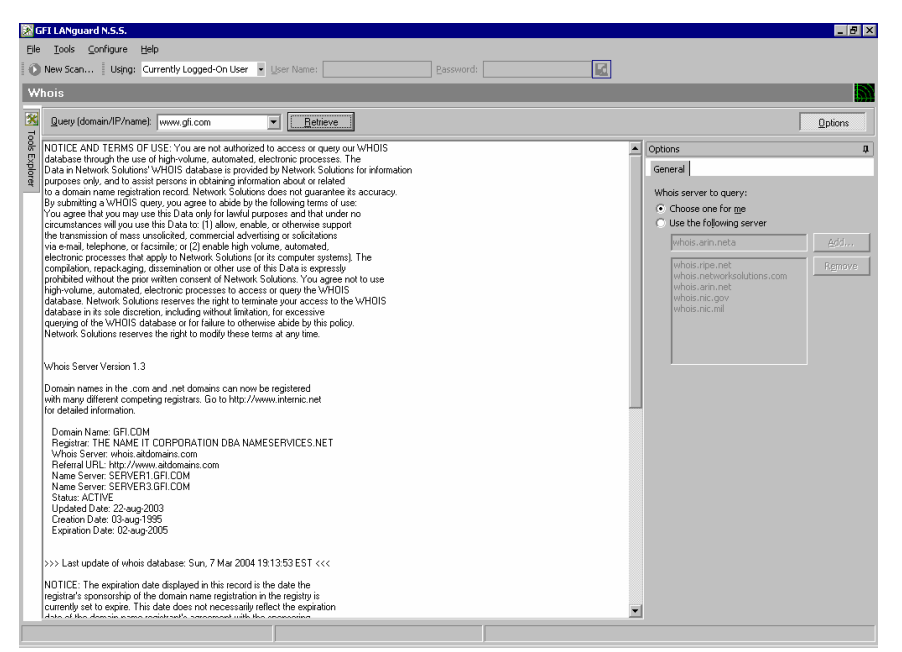

Whois tool

This tool will lookup information on a domain or IP address. You can select a specific Whois Server from the options area, or you can use the 'Default' option which will select a server for you

#### **SNMP Walk**

SNMP walk allows you to gather SNMP information. The right pane contains a list of names symbolizing specific Object ID's on the device. To find out more about the information provided by the SNMP walk, you will have to check with the vendor. Some vendors provide great details on what each piece of information means, others, though their devices support SNMP, provide no documentation on it at all.

To use the utility, click on **Tools > SNMP walk**. Enter the IP address of a machine or device which you wish to scan/'walk'.

**Note:** In most cases SNMP should be blocked at the router/firewall so that Internet users cannot SNMP scan your network.

It is possible to provide alternative community strings.

Note: SNMP will help malicious users learn a lot about your system, making password guessing and similar attacks much easier. Unless this service is required it is highly recommended that SNMP is turned off.

#### **SNMP** Audit

The SNMP Audit tool, allows you to perform an SNMP audit on a device and audit for weak community strings.

Some network devices will have alternative or non-default community strings. The dictionary file contains a list of popular community strings to check for. The default file it uses for the dictionary attack is called snmp-pass.txt. You can either add new community names to this file, or direct the SNMP audit to use another file altogether.

To use the utility, input the IP address of a machine running SNMP and click Retrieve.

#### **MS SQL Server Audit**

This tool allows you to perform an audit on a Microsoft SQL server installation. You can audit both the SA account, as well as all SQL accounts

By default it will use the dictionary file called passwords.txt. You can either add new passwords to this file, or direct the utility to another password file.

To run a SQL server audit, input the IP address of the machine running MS SQL. If you want to password guess all SQL accounts, you have to enter a user name and password to login to SQL to retrieve all user accounts.

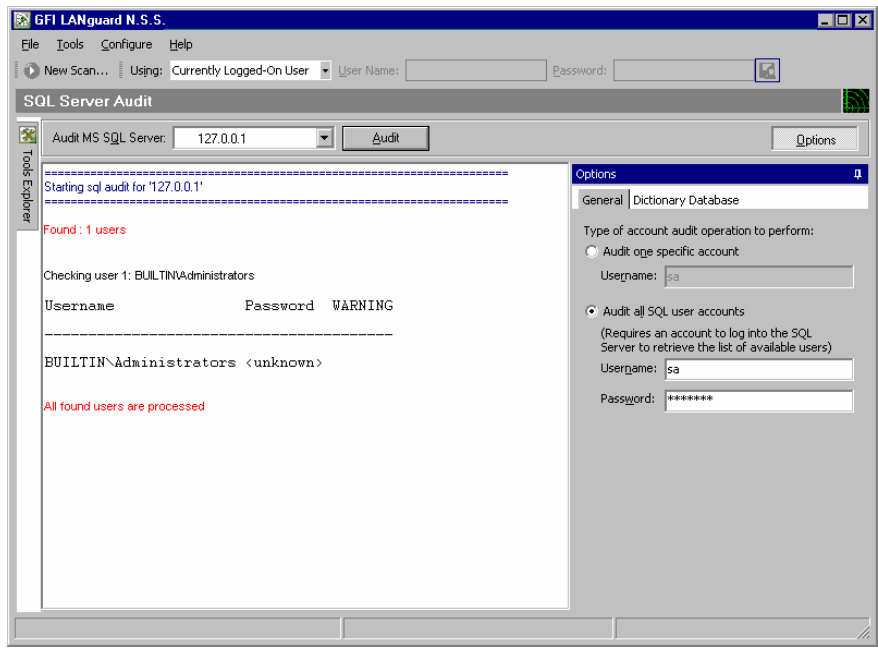

SQL Accounts audit tool

#### **Enumerate Computers**

| umerate Computers                 |                     |                  |                                  |
|-----------------------------------|---------------------|------------------|----------------------------------|
| Enumerate computers in dom        | ain: 😼 GFIMALTA 💌 📃 | <u>R</u> etrieve | <u>Options</u>                   |
| Name                              | Operating System    | Туре             | Options                          |
| 😼 ALEXC2                          | Windows 2000        | Workstation      | Caparal Information Source       |
| 😼 ALEXG                           | Windows XP          | Workstation      |                                  |
| 🚚 ALEXZ                           | Windows 2000        | Workstation      | Enumerate <u>all</u> computers.  |
| 🔜 ANDREI-DEV                      | Windows XP          | Workstation      | <ul> <li>Only these:</li> </ul>  |
| 😼 ANDREIA4                        | Windows XP          | Workstation      |                                  |
| 😼 ANDREMDEV                       | Windows XP          | Workstation      | 🗆 Uperating System               |
| 🖼 ANDREMTEST2                     | Windows server 2003 | Server           | Windows 95 / 98 / ME             |
| 😼 ANDRESB                         | Windows XP          | Workstation      | Windows NT                       |
| 😼 ANDREWZ                         | Windows XP          | Workstation      | Windows 2000                     |
| 😼 ANDREWZ2                        | Windows XP          | Workstation      | Windows 2003                     |
| 😼 ANGELICA                        | Windows XP          | Workstation      | Windows XP                       |
| 😼 ANITA                           | Windows XP          | Workstation      | Novell                           |
| S AUTORESPONDER                   | Windows XP          | Workstation      |                                  |
| 👊 BACKUP                          | Windows 2000 server | Backup domain    | 🗄 Services                       |
| 😼 BRIANAZ                         | Windows XP          | Workstation      | Microsoft SQL Servers            |
| SI CCTV                           | Windows XP          | Workstation      | Primary Domain Controllers (PDC) |
|                                   | (                   |                  | Backup Domain Controllers (BDC)  |
| Start gathering information       | n                   |                  | Apple file protocol servers      |
| Conferential contractions of CDIM | ALTA                |                  |                                  |

Enumerate computers tool

This utility will search your network for Domains and/or Workgroups on it. Once it has found that, you will have the ability to scan those Domains for a list of computers in them. Once it has performed its scan it will list whatever OS is installed on that machine, and any comments that might be listed through NETBIOS.

Computers can be enumerated using one of the following methods

- From Active Directory This method is much faster and will also enumerate computers that are currently switched off
- Using the Windows Explorer interface This method is slower and will not enumerate computers that are switched off.

You can specify which method to use from the 'Information Source' tab. Note that you will need to perform the scan using an account that has access rights to Active Directory.

#### Launching a security scan

Once the computers in the domain are enumerated you can launch a scan on selected machines by right-clicking on any of the enumerated computers and selecting 'Scan'.

If you want to launch the scan but continue to use the Enumerate computers tool, select "Scan in background"

#### **Deploying Custom patches**

Select which machines you want to deploy updates on > Right click on any selected machine > Deploy Custom Patches.

#### **Enabling Auditing Policies**

Select which machines you want to enable auditing policies on > Right click on any selected machine > Enable Auditing Policies....

#### **Enumerate Users**

The Enumerate users function connects to Active Directory and retrieves all users and contacts in Active Directory.

# Adding vulnerability checks via conditions or scripts

#### Introduction

GFI LANguard N.S.S. allows you to quickly add custom vulnerability checks. This can be done in 2 ways: By writing a script, or by using a set of conditions. Whichever method you use, you will have to add the vulnerability via the Security scanner interface and specify either the script name or the conditions which must be applied.

Note: Only Expert Users should create new Vulnerabilities, as misconfiguring Vulnerabilities will give false positives or provide no Vulnerabilities information at all.

#### GFI LANguard N.S.S. VBscript language

GFI LANguard N.S.S. includes a VBscript compatible scripting language. This language has been created to allow you to easily add custom checks. It also allows GFI to quickly add new vulnerability checks and make them available for download. GFI LANguard N.S.S. includes an editor with syntax highlighting capabilities and a debugger.

For further information on how to write scripts please refer to help file 'Scripting documentation', accessible from the GFI LANguard N.S.S. program group.

IMPORTANT NOTE: GFI cannot offer any support in the creation of scripts that are not working. You can post any queries you may have about GFI LANguard N.S.S. scripting on the GFI LANguard forums at <u>http://forums.languard.com</u> where you will be able to share scripts and ideas together with other GFI LANguard N.S.S. users.

#### Adding a vulnerability check that uses a custom script

You can add vulnerability checks that use a custom script. You can create these custom scripts using the GFI LANguard NSS editor/debugger. To do this:

#### Step 1 : Create the script

1. Launch the GFI LANguard N.S.S. Script Debugger from Start > Programs > GFI LANguard Network Security Scanner > Script Debugger

2. File > New...

3. Create a script. As an example, you can use the following dummy script and enter it in the debugger:

Function Main echo "Script has run successfully" Main = true End Function 4. Save the file, e.g. "c:\myscript.vbs"

#### Step 2: Add the new vulnerability check:

1. Go to the GFI LANguard N.S.S. Main Program > Configuration > Scanning Profiles node.

2. Go to the Scanned Vulnerabilities tab, and select the category under which the new vulnerability will fall. Now click on the Add button. This brings up the new vulnerability check dialog.

| •                                     | ~   |  |  |  |
|---------------------------------------|-----|--|--|--|
| General Description                   |     |  |  |  |
|                                       |     |  |  |  |
| ⊻ulnerability Name:                   |     |  |  |  |
| Short Description:                    | -   |  |  |  |
| Security Level:                       | Ţ   |  |  |  |
|                                       |     |  |  |  |
|                                       | ~   |  |  |  |
| Time consumption: Quick to execute    | -   |  |  |  |
| Trigger condition                     | _   |  |  |  |
| Check type Details                    |     |  |  |  |
|                                       |     |  |  |  |
|                                       |     |  |  |  |
|                                       |     |  |  |  |
|                                       |     |  |  |  |
|                                       |     |  |  |  |
|                                       | _   |  |  |  |
| Tip: Right Click to add/remove checks |     |  |  |  |
| OK Cancel Ap                          | oly |  |  |  |

Add new vulnerability check

3. Now enter the basic details such as the name, short description, security level, URL (if applicable). You can also specify how long it takes to execute this check.

4. Now right click in the Trigger condition list and select "Add check"

5. Now select 'Script' from the Check type list.

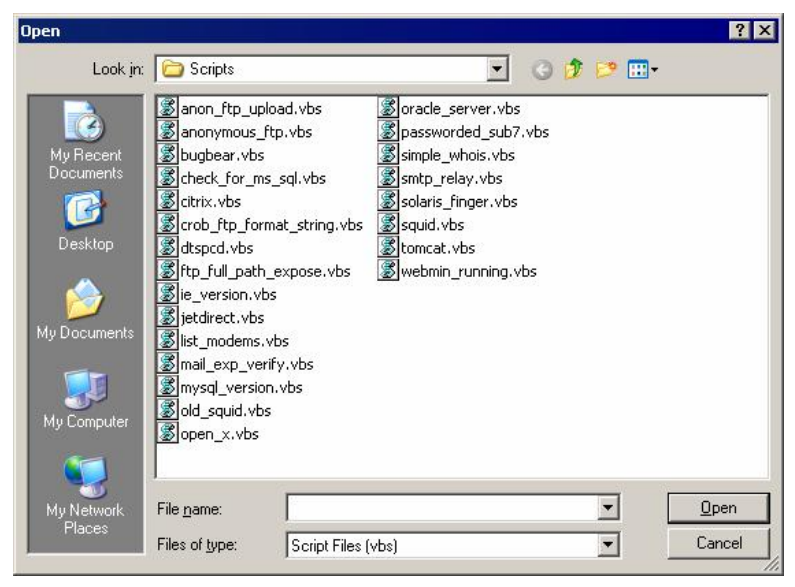

Select script containing the vulnerability checking code

6. Specify the location of the script "c:\myscript.vbs". Click 'Add' to add vulnerability. It will be run next time a computer is scanned for vulnerabilities.

7. To test it out, simply scan your local host machine and you should see the vulnerability warning under the miscellaneous section of the vulnerabilities node of the scan results.

i≟⊷ 🛅 Miscellaneous Alerts (1) i≟⊷ 📳 Script run test

🔤 🗹 Description: Script has run successfully

#### Adding a CGI vulnerability check

You can also add vulnerabilities without writing scripts. For example a CGI vulnerability check. To do this:

1. Go to the GFI LANguard N.S.S. Main Program > Configuration > Scanning Profiles node.

2. Go to the Scanned Vulnerabilities tab, and select the CGI vulnerabilities node. Now click on the Add button. This brings up the new CGI vulnerability check dialog.

| Add CGI Abuse                  |                   |        | ×     |
|--------------------------------|-------------------|--------|-------|
| General                        |                   |        |       |
|                                |                   |        |       |
| ⊻ulnerability Name:            |                   |        |       |
| Short Description:             |                   |        |       |
| Security <u>L</u> evel:        | 🚺 Low Security    |        | •     |
| BugtraqID/URL:                 |                   |        | è     |
| Trigger condition              |                   |        |       |
| HTTP Method:                   | GET method        |        | •     |
| <u>I</u> o check for the URL:  |                   |        |       |
| Under the <u>D</u> irectories: |                   |        |       |
| <u>R</u> eturn string:         | Contains any text |        | •     |
|                                |                   |        |       |
|                                |                   |        |       |
|                                |                   |        |       |
|                                | OK                | Cancel | Apply |

Creating a new CGI Vulnerabilities

3. Enter the basic details such as the name, short description, security level, URL (if applicable). You can also specify how long it takes to execute this check.

4. Specify **HTTP method:** the 2 methods GFI LANguard N.S.S. supports in its CGI abuse section are GET and HEAD.

5. Specify **URL to check:** This is the URL that GFI LANguard N.S.S. should query.

6: Specify the **Return String:** This is what GFI LANguard N.S.S. should look for in the returned information to see if the machine is vulnerable to this attack.

#### Adding other vulnerability checks

You can also add other vulnerabilities without writing scripts. They use the same basic format as the CGI vulnerability check, however you can set more complex conditions. To do this:

1. Go to the GFI LANguard N.S.S. Main Program > Configuration > Scanning Profiles node.

2. Go to the Scanned Vulnerabilities tab, and select the type of vulnerability you wish to add by clicking on the category under which the new vulnerability will fall. Now click on the Add button. This brings up the new vulnerability check dialog.

| Edit Vulnerability                                            |                                  |               | ×         |  |
|---------------------------------------------------------------|----------------------------------|---------------|-----------|--|
| General                                                       |                                  |               |           |  |
| ⊻ulnerability Name:<br>Short Description:<br>Security Level:  | QPOP 2-3<br>An attacker could ex | ecute command | s as root |  |
| BugtraqID/URL:<br>Irigger condition<br>Check type             | Details                          |               |           |  |
| <ul> <li>✓ Operating System</li> <li>✓ SMTP Banner</li> </ul> | is "Unix"<br>is "QPOP 2.         | 3"            |           |  |
| Tip: Right Click to add/remove checks                         |                                  |               |           |  |
|                                                               | ОК                               | Cancel        | Apply     |  |

Creating a new Vulnerability

3. Enter the basic details such as the name, short description, security level, URL (if applicable). You can also specify how long it takes to execute this check.

4. Now you must specify what the to check for. To add something to check for, right click in the window **Trigger condition** and add a new check.

5. You can specify any of the following things to base a vulnerabilities check off of:

Operating System

o Is

- o Is Not
- Registry Key
  - o Exists
  - o Not Exists
  - Note: Only works under HKEY\_LOCAL\_MACHINE
- Registry Path
  - o Exists
  - o Not Exists
  - **Note:** Only works under HKEY\_LOCAL\_MACHINE
- Registry Value
  - o Is Equal With
  - o Is Not Equal With
  - o Is Less Than

o Is Greater Than

#### Note: Only works under HKEY\_LOCAL\_MACHINE

- Service Pack
  - o Is
  - o Is Not
  - o Is Lower Than
  - o Is Higher Than
- Hot fix
  - o Is Installed
  - o Is Not Installed
- IIS

.

- o Is Installed
- o Is Not Installed
- IIS Version
  - o Is
  - o Is Not
  - o Is Lower Than
  - o Is Higher Than
  - **RPC** Service
    - o Is Installed
    - o Is Not Installed
- NT Service
  - o Is Installed
  - o Is Not Installed
- NT Service running
  - o Is running
  - o Is not running
- NT Service startup type
  - o Automatic
  - o Manual
  - o Disabled
- Port (TCP)
  - o Is Open
  - o Is Closed
- UDP Port
  - o Is Open
  - o Is Closed
- FTP banner
  - o Is
  - o Is Not

**Note:** You can build expressions that check for Version 1.0 through 1.4, and Version 2.0 through 2.2, but not Version 1.5 through 1.9. See the examples below.

- HTTP banner
  - o Is
  - o Is Not

**Note:** You can build expressions that check for Version 1.0 through 1.4, and Version 2.0 through 2.2, but not Version 1.5 through 1.9. See the examples below.

• SMTP banner

o Is

```
o Is Not
```

**Note:** You can build expressions that check for Version 1.0 through 1.4, and Version 2.0 through 2.2, but not Version 1.5 through 1.9. See the examples below.

- POP3 banner
  - o Is
  - o Is Not

**Note:** You can build expressions that check for Version 1.0 through 1.4, and Version 2.0 through 2.2, but not Version 1.5 through 1.9. See the examples below.

- DNS banner
  - o Is
  - o Is Not

**Note:** You can build expressions that check for Version 1.0 through 1.4, and Version 2.0 through 2.2, but not Version 1.5 through 1.9. See the examples below.

- SSH banner
  - o Is
  - o Is Not

**Note:** You can build expressions that check for Version 1.0 through 1.4, and Version 2.0 through 2.2, but not Version 1.5 through 1.9. See the examples below.

- Telnet banner
  - o Is
  - o Is Not

**Note:** You can build expressions that check for Version 1.0 through 1.4, and Version 2.0 through 2.2, but not Version 1.5 through 1.9. See the examples below.

- Script
  - Returns True (1)
  - Returns False (0)

6. Each option above has its own set of criteria, as you can see, that the vulnerability check can be based on. If you are too general when creating a vulnerability check you will get too many false reports. So if you decide to create your own vulnerability checks make sure you design them very specifically and put a lot of thought and planning into them.

You are not limited to just one of the above things to trigger a vulnerability check; it could be that you have it set to check for multiple conditions, for example:

- Check OS
- Port XYZ
- Banner "ABC"
- LANS script QRS run and checks for the vulnerability

If all of the criteria above are met, then and only then, will the vulnerability check be triggered.

**Note:** Building expressions will let you do a vulnerability check such as this one that is used to check the version of Apache running on a machine:  $-.*Apache/(1.[0-2].[0-9]]3.([0-9][^0-9]][0-1][0-9]]2[0-5]))[2.0.([0-9][^0-9]][0-2][0-9]]3[0-8])).$ 

For those experienced in C or Perl the above format is much the same as what you can do in those languages. There are many help pages on the Internet on how to use this. In the examples below we will try to walk through and explain it, but if you need more help on it, see the end of this section for a hyperlink.

If you would like to see a sample/walkthrough on creating a new Vulnerability with a script in it, look at the *"GFI LANguard N.S.S. scripting documentation*".

### Troubleshooting

#### Introduction

The troubleshooting chapter explains how you should go about resolving issues you have. The main sources of information available to users are:

- 1. The manual most issues can be solved by reading the manual.
- 2. The GFI knowledgebase http://kbase.gfi.com.
- 3. The GFI support site <u>http://support.gfi.com</u>
- 4. Contacting the GFI support department by email at <u>support@gfi.com</u>
- 5. Contacting the GFI support department using our live support service at <a href="http://support.qfi.com/livesupport.asp">http://support.qfi.com/livesupport.asp</a>
- 6. Contacting our support department by telephone.

#### Knowledgebase

GFI maintains a knowledgebase, which includes answers to most common problems. If you have a problem, please consult the knowledgebase first. The knowledgebase always has the most up-todate listing of support questions and patches.

The knowledgebase can be found on http://kbase.gfi.com

#### Request support via e-mail

If, after using the knowledgebase and this manual, you have any problems that you cannot solve, you can contact the GFI support department. The best way to do this is via e-mail, since you can include vital information as an attachment that will enable us to solve the issues you have more quickly.

The **Troubleshooter**, included in the program group, automatically generates a number of files needed for GFI to give you technical support. The files would include the configuration settings etc. To generate these files, start the troubleshooter and follow the instructions in the application.

In addition to collecting all the information, it also asks you a number of questions. Please take your time to answer these questions accurately. Without the proper information it will not be possible to diagnose your problem.

Then go to the support directory, located under the main program directory, **ZIP** the files, and send the generated files to <u>support@gfi.com</u>.

Ensure that you have registered your product on our website first, at <u>http://www.gfi.com/pages/regfrm.htm</u>!

We will answer your query within 24 hours or less, depending on your time zone.

#### Request support via web chat

You may also request support via Live support (web chat). You can contact the GFI support department using our live support service at <a href="http://support.gfi.com/livesupport.asp">http://support.gfi.com/livesupport.asp</a>

Ensure that you have registered your product on our website first, at <a href="http://www.gfi.com/pages/regfrm.htm">http://www.gfi.com/pages/regfrm.htm</a>!

#### **Request support via phone**

You can also contact GFI by phone for technical support. Please check our support website for the correct numbers to call, depending on where you are located, and for our opening times.

Support website:

http://support.gfi.com

Ensure that you have registered your product on our website first, at <u>http://www.gfi.com/pages/regfrm.htm</u>!

#### Web Forum

User to user support is available via the web forum. The forum can be found at:

http://forums.gfi.com/

#### **Build notifications**

We strongly suggest that you subscribe to our build notifications list. This way, you will be immediately notified about new product builds. To subscribe to our build notifications, go to:

http://support.gfi.com

Х

XML 6

### Index

#### D

DNS lookup 51, 53, 54, 55, 56

#### G

groups 5, 19

#### Н

Hot fixes 19 HTML 6

#### L

License 7

#### 0

Open ports 6 Operating System 6

#### Ρ

Password policy 17 Passwords 6

#### R

Registry 17

#### S

security policy 5 Services 6 Shares 5, 6, 16 SNMP 14, 53 SNMP audit 53 System requirements 9

#### Т

Traceroute 52 Trusted domains 20

#### U

Users 5–6, 5–6, 19–20, 19– 20, 57